# **PROLØN-INTERNET HÅNDBOG**

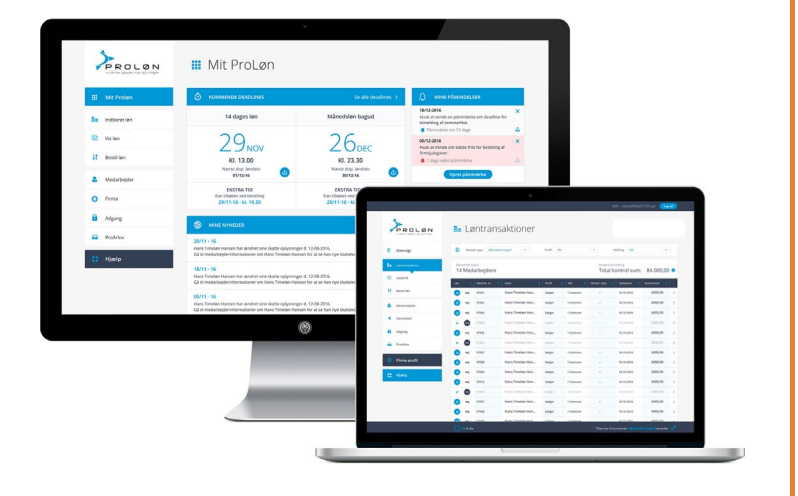

ProLøn-Internet håndbogen giver dig et godt overblik over de forskellige funktioner du møder i lønsystemet.

Har du brug for flere detaljer, kan du evt. tilmelde dig et af vore kurser eller finde vores videoer på www.proloen.dk

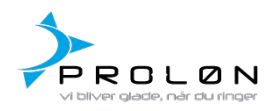

Tronholmen 3 \* 8960 Randers SØ 8710 1930 \* <u>www.proloen.dk</u> proloen@proloen.dk

| Generelt for systemet                    | 2 |
|------------------------------------------|---|
| Log på lønsystemet                       | 3 |
| Mit ProLøn                               | 4 |
| Mine påmindelser                         | 5 |
| Indberet løn                             | 6 |
| Masseindberetning                        | 9 |
| Masseredigering                          | D |
| Vis løn1                                 | 1 |
| Bestil løn 12                            | 2 |
| Kun læseadgang1                          | 3 |
| Opret ny medarbejder                     | 6 |
| Profiloplysninger                        | 6 |
| Vigtige datoer                           | 7 |
| Kontooplysninger                         | 7 |
| Skatteoplysninger                        | 8 |
| Ferie, pension mm                        | 8 |
| Arbejdssted19                            | 9 |
| Statistik                                | D |
| Opret medarbejdere fra eksternt system 2 | 1 |
| Eksporter medarbejder til CSV 2:         | 1 |
| Firma22                                  | 2 |
| Lønrelaterede oplysninger:               | 3 |
| Lønarter:                                | 4 |
| Lønart – Vedligeholdelse                 | 6 |
| Lønartsrelationer                        | 8 |
| Profiler:                                | 0 |
| Profil oversigt                          | 1 |
| Profil vedligeholdelse                   | 2 |
| Afdelinger                               | 3 |
| Deadlines                                | 4 |
| Konteringsbilag                          | 5 |
| Matrix                                   | 6 |
| Min adgang:                              | 7 |
| ProArkiv (gammelt design)                | 8 |

# Indhold

# **Generelt for systemet**

| Genveje:  |                                                                                         |
|-----------|-----------------------------------------------------------------------------------------|
| Gem:      | Ctrl + S : Indtastede data bliver gemt.<br>Ctrl + S + shift: Gem & næste i indberet løn |
| Opret ny: | Giver blank side til oprettelse                                                         |
| Forrige:  | Ctrl + (pil tilbage): Går til den forrige medarbejder                                   |
| Næste:    | Ctrl + (pil frem) : Går til den næste medarbejder                                       |
| Udskrive: | Ctrl + P: Udskriver aktuel side.                                                        |

#### Blå bjælke:

| Løn 🚽 | Medarb. nr. 🖨 | Navn 🜩 | Profil 🗘 | Afd. 🗘 | Fratrådt 🗘 | Opdateret 🗘 | Kontrolsum 🖨 |  |
|-------|---------------|--------|----------|--------|------------|-------------|--------------|--|
|       |               |        |          |        |            |             |              |  |

Når man møder en "blå bjælke", har man mulighed for at sortere kolonnerne i stigende eller faldende orden. På den måde kan man selv bestemme rækkefølgen for sin søgning.

Der sorteres på:

- Indberet løn
- Vis løn
- Medarbejder
- Fraværsstatistik
- Lønarter
- Lønartsrelationer
- Profiler
- Afdelinger
- Deadlines
- Konteringsbilag
- Matrix

# Log på lønsystemet

Åben ProLøn's hjemmeside (http:www.proloen.dk)

Vælg derefter "MIT PROLØN" i menuen øverst til højre på hjemmesiden.

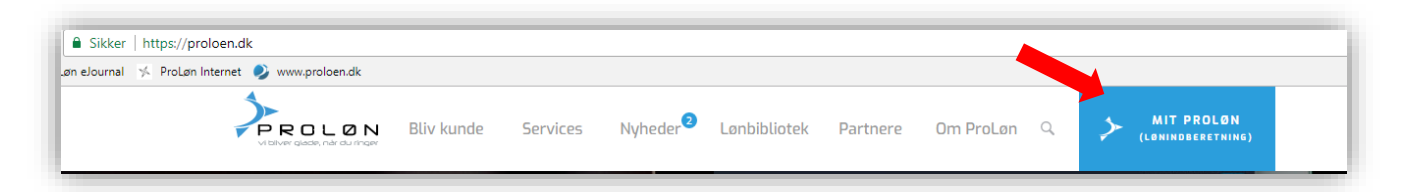

Derefter vises dette billede:

Klik på "LOG IND PÅ DET NYE SYSTEM"

Login billedet til ProLøn Internet (lønsystemet) kommer frem.

Tast nu virksomhedens firmanummer og kodeord. Klik på \*Log ind\*

OBS! Vi udviklet en ny funktion, som du kun får adgang til på den nye løsning. Funktionen gør det muligt at få en ændring af fx en sats, et antal eller et beløb til at slå igennem på mange løntransaktioner på én gang. Du finder funktionen Masseredigering under Indberet løn.

LOG IND PÅ MIT PROLØN

Log ind på det gamle system

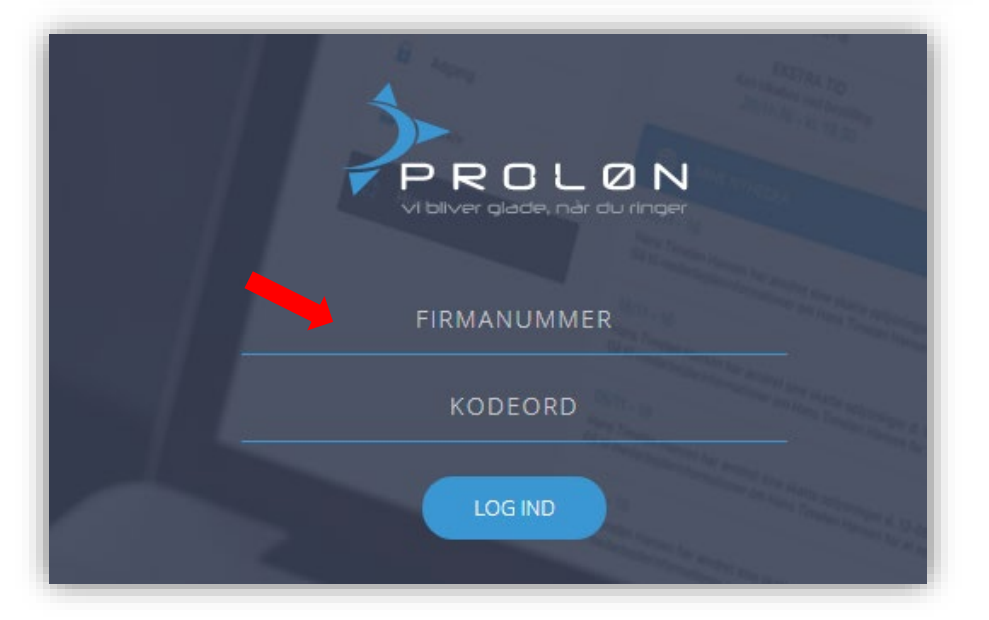

# Mit ProLøn

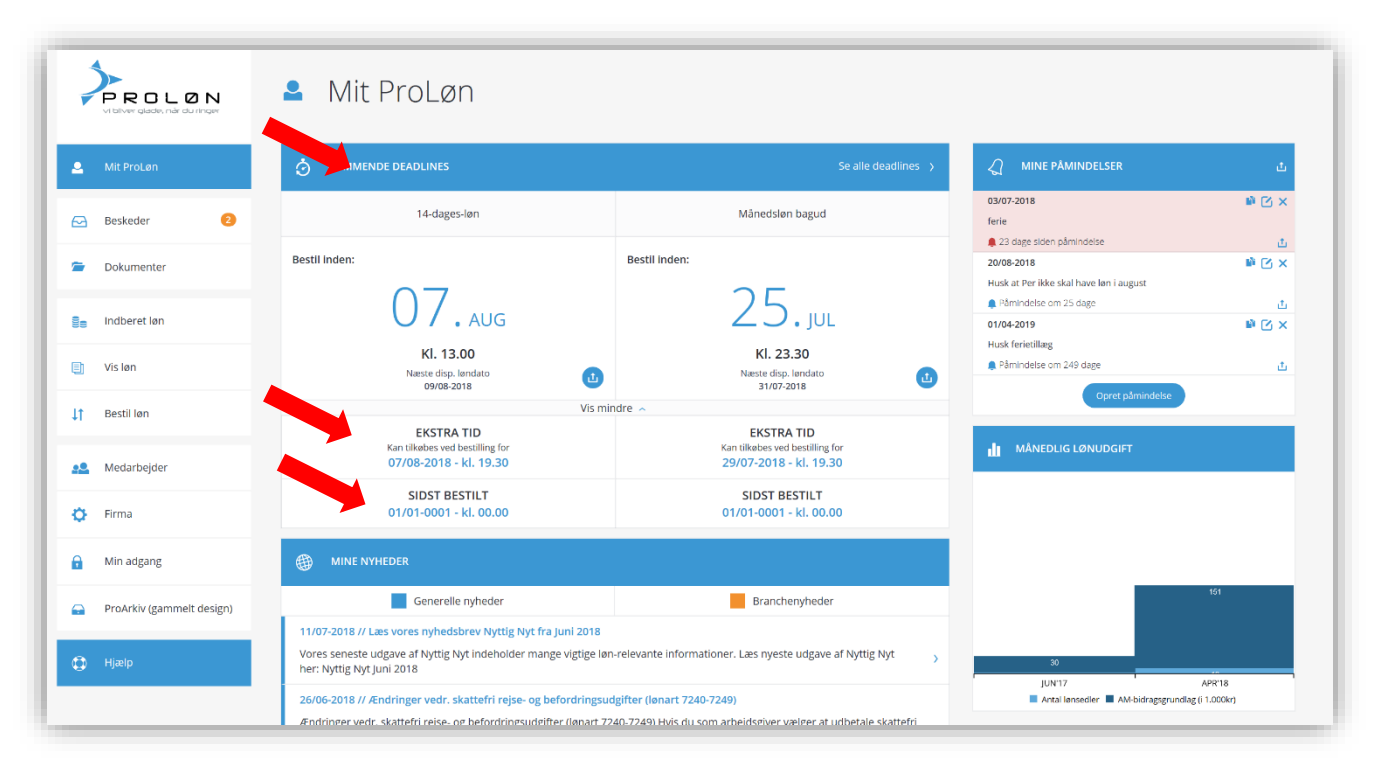

Du er nu logget ind på "Mit ProLøn".

Her vises:

- Kommende deadlines for lønindberetning. Hvis du har flere medarbejdertyper (14-dags-, måneds-, forud eller bagud-lønnede) vil der stå flere deadlines
- Mulighed for køb af ekstra tid
- Hvornår er der sidst bestilt løn

Nederst på siden vises nyheder fra ProLøn.

# Mine påmindelser

Man har mulighed for at lægge remindere ind i systemet, dette gøres via "MINE PÅMINDELSER"

Tryk på "Opret påmindelse". Skriv den ønskede tekst til påmindelsen og vælg en dato. Reminderen vil blive vist indtil man vælger at slette den.

Påmindelsen er orange på den dato den er valgt til at blive vist. Hvis datoen er overskredet, er påmindelsen rød. Der er mulighed for at oprette alle de remindere, man måtte ønske.

## **Rediger/slet:**

En oprettet reminder kan nemt rettes ved at klikke på "papiret med blyant", og den kan slettes ved at klikke på krydset.

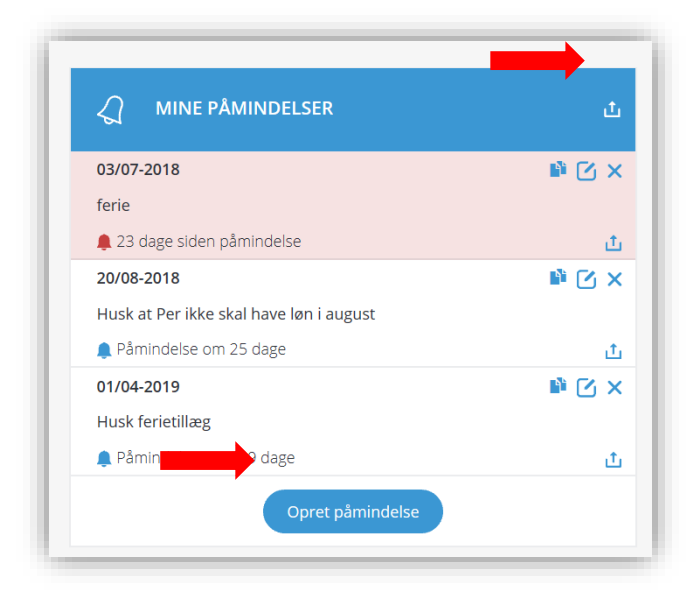

## **Eksporter:**

Der er mulighed for at eksportere påmindelser til sin egen personlige kalender, eller man kan eksportere til CSV.

## Kopiering af reminder:

Hvis en reminder skal gentages, kan man kopiere den, ved at klikke på det "dobbelte papir" og en kopi bliver oprettet, hvor der kan indsættes en anden dato.

#### Månedlig lønudgift:

Her vises som graf antal lønsedler pr måned og bruttoskattegrundlag pr måned.

Hvis man fører musen henover den enkelte måned, vil man kunne se bruttoskattegrundlaget (i kr. 1000) og antal lønsedler for den enkelte måned.

# Indberet løn

|    |                   | <b>3</b> 2                      | ndl       | peret løn        |              |              |          |                          |                  |                        |           |                     |                | 월글 Indlæs f  | fra fil  |
|----|-------------------|---------------------------------|-----------|------------------|--------------|--------------|----------|--------------------------|------------------|------------------------|-----------|---------------------|----------------|--------------|----------|
| 4  | Mit ProLøn        | <b>2</b>                        | Aedarb.   | type<br>s-løn 🗸  | Pro          | ofil<br>4//e | ~        |                          | Afdeling<br>Alle | ;                      |           | 2                   | Vis Ja/Nej til | Løn          |          |
|    | Beskeder 2        | Q Søg                           |           |                  |              |              |          |                          |                  |                        |           |                     |                |              | $\times$ |
| =  | Dokumenter        | 14-dages-l                      | løn       |                  |              |              |          |                          |                  |                        | Nuvære    | ende filtrering     |                |              |          |
| 8= | Indberet løn      | 5 akti                          | ve og     | fratrådte medarl | oejdere      |              |          |                          |                  |                        | Tota      | al kontro           | olsum:         | 5.294,51     | kr.      |
|    | Masseindberetning |                                 |           |                  |              |              |          |                          | føj note til     | 14-dages-løn lønsedler |           |                     |                |              | Ť        |
| i. | Masseredigering   | <sup>14-dages-1</sup><br>5 Akti | ve m      | edarbejdere      |              |              |          |                          |                  |                        |           | Nuværende<br>Kontro | filtrering     | 5.294,51 l   | kr.      |
|    | Vis løn           | ja til alle a                   | iktive på | listen           |              |              |          |                          |                  |                        |           |                     |                | Fold ind 🔶   |          |
| It | Restil Ian        |                                 |           |                  |              |              |          | Side 1 af 1   Vis alle 🕨 |                  |                        |           |                     |                |              |          |
| +1 | Deserver          | Løn                             | -         | Medarb. nr. 🗢    | Navn         | ¢            | Profil 🗢 | Afd.                     | ÷                | Fratrådt 🗧             | Opdateret | ÷                   | Kontrolsur     | n 🗢          |          |
| -2 | Medarbejder       | ja                              | nej       | 90002            | OLE SVENDSEN |              |          | 2 - PRODUKTION           |                  | -                      | 10-07-    | 2018                |                | -146,15 kr.  | >        |
| o  | Firma             | ja                              | nej       | 90003            | CASPER ELEV  |              |          | 2 - PRODUKTION           |                  |                        | 10-07-    | 2018                |                | 5.440,66 kr. | >        |

Løn på den enkelte medarbejder.

Klik på "ja" ud for de medarbejdere, der skal med i lønkørslen.

#### Tilføj note til "Månedsløn bagud" lønsedler.

Der er 2 linjer til rådighed, hvor man kan give en besked til alle medarbejdere via lønsedlen. Klik på tilføj note, skriv beskeden og tryk på "gem note" Hvis beskeden skal bibeholdes efter denne lønkørsel, skal der være "flueben" i tilføj denne note på alle fremtidige lønkørsler.

#### Klik på medarbejderens navn for at indberette selve lønnen.

|                   | O N<br>du ringer | < Inc             | dber         | et løn /        | / Medar | bejder       |         |                |                 |                 |                   | -          |               | Êg Gem ▼        |
|-------------------|------------------|-------------------|--------------|-----------------|---------|--------------|---------|----------------|-----------------|-----------------|-------------------|------------|---------------|-----------------|
| 💄 Mit ProLøn      |                  | Forrige           |              |                 |         |              | OLE SVE |                | ter stamdata    |                 |                   |            |               | Næste >         |
| Beskeder          | 0                | Løn               |              | Medarb. nr.     |         | lavn         |         | Profil         | I.              | Afd.            |                   | Kontrolsum |               |                 |
| Dokumenter        |                  | ja                | nej          | 90002           |         | DLE SVENDSEN |         |                |                 | PRODUKTION      |                   |            |               | 20.253,85 kr. 🕧 |
| 🛢 🛛 Indberet løn  |                  | 🕀 Tilføj transakt | ioner fra pr | ofil            |         |              | _       | -              | Tilføj note til | kommende lønsed | ler for OLE SVEND | SEN        | Normal visn.  | Feriepengeudb.  |
| Masseindberetning |                  | Lønart            | Lønarttek    | st              |         |              |         | Tillæg/fradrag | Antal           | Sats            | Beløb             | Lønartsats | Beregnet      |                 |
| Masseredigering   | ^                | 1002              | TIMER        |                 |         |              |         | Tillæg         | 120,00          | 170,00          | 0,00              | 0,00 kr.   | 20.400,00 kr. |                 |
| Vis løn           |                  | 2240              | V/ERDI FRI   | TELEFON M.M     |         |              |         | Tillæg         | 0,00            | 0,00            | 103,85            | 216,66 kr. | 103,85 kr.    | . 🔟             |
| It Bestillan      |                  | 2301              | OVERTIDS     | TILLÆG 1        |         |              |         | Tillæg         | 0,00            | 250,00          | 0,00              | 38,00 kr.  | 0,00 kr.      |                 |
| +I Destrian       |                  | 2302              | OVERTIDS     | TILLÆG 2        |         |              |         | Tillæg         | 0,00            | 0,00            | 0,00              | 60,74 kr.  | 0,00 kr.      | . 💼             |
| 👱 Medarbejder     |                  | 2401              | AFTENTILL    | ÆG              |         |              |         | Tillæg         | 0,00            | 300,00          | 0,00              | 0,00 kr.   | 0,00 kr.      | . 🔟             |
| Firma             |                  | 2405              | VAGTTILLA    | EG              |         |              |         | Tillæg         | 0,00            | 0,00            | 0,00              | 0,00 kr.   | 0,00 kr.      |                 |
| -                 |                  | 3121              | SYGELØN      | (EJ FERIEBER) 👔 |         |              |         | Tillæg         | 0.00            | 0,00            | 0,00              | 0,00 kr.   | 0,00 kr.      | . 💼             |

Nu fremkommer de lønlinjer, som du har sat systemet op til at gemme fra lønkørsel til lønkørsel. Felter der ikke er fremhævet, kan kun indeholde 0,00. Der kan åbnes for indtastning i disse felter ved ændring i opsætningen af den enkelte lønart. Dette gøres via menupunktet firmalønarter. Enkelte kan <u>ikke</u> ændres, da de er "tidskode lønarter. (= lønarter som hører til en anden gruppe. Satsen bliver automatiske beregnet ud fra beløbet på den givende lønart.)

Transaktionerne genbruges, så man skal kun ændre, hvor der er forskel fra sidste lønkørsel. Typisk er det timerne/tillæggene, der skal ændres. Man kan via "pil ned" bevæge sig ned igennem antalskolonnen, og dermed hurtigt indtaste timer/antal på mange lønarter.

Man kan også komme igennem felterne ved at bruge tabulator. På hver eneste linje er beregnet en total pr. linje i feltet "Beregnet"

"Kontrolsum" på hver enkelt medarbejder er summen af alle gemte lønarter i fanen "Beregnet". Denne opdateres hver gang, der bliver klikket på "gem".

#### Bemærkning til udskrift på lønseddel.

Der er mulighed for at skrive en besked til den enkelte medarbejder via lønsedlen. Klik på "Tilføj note til kommende lønsedler" skriv beskeden og tryk på Gem.

Når man er færdig med den enkelte medarbejder, trykkes på "Gem" eller genvejstasterne "Ctrl + S", her bliver man stående på medarbejderen. Man kan også trykke på den lille pil ved "GEM Knappen" og vælge gem og næste eller genvejstasterne "ctrl+shift+s", så kommer men videre til næste medarbejder.

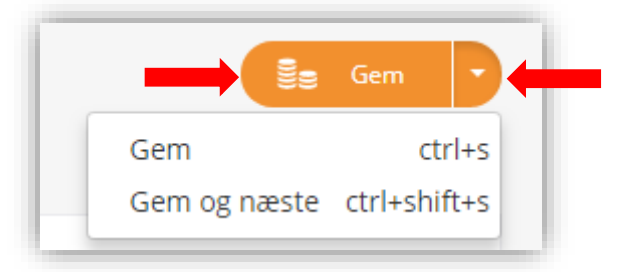

Ved at trykke på "Næste" skiftes der til næste medarbejder.

HUSK: Når lønnen er indberettet, skal der foretages en bestilling.

| PROLØN<br>vi bitver glade, når du ringer                                             | < Ir                          | ndberet l                                                        | løn // Meda | rbejder      |                                    |                                       |                          |                                   |                                             |                                                         | ਊ <sub>∃</sub> Gem → |
|--------------------------------------------------------------------------------------|-------------------------------|------------------------------------------------------------------|-------------|--------------|------------------------------------|---------------------------------------|--------------------------|-----------------------------------|---------------------------------------------|---------------------------------------------------------|----------------------|
| Mit ProLøn                                                                           | K Forrige                     |                                                                  |             | OLE S        |                                    | r stamdata                            |                          |                                   |                                             |                                                         | Næste >              |
| - Beskeder 2                                                                         | Løn                           | Medari                                                           | b. nr.      | Navn         | Profil                             | A                                     | Afd.                     |                                   | Kontrolsum                                  |                                                         |                      |
| Dokumenter                                                                           | ja                            | nej 90002                                                        |             | OLE SVENDSEN |                                    | Р                                     | RODUKTION                |                                   |                                             | :                                                       | 20.253,85 kr. 🕧      |
|                                                                                      |                               |                                                                  |             |              |                                    |                                       |                          |                                   |                                             |                                                         |                      |
| e Indberet løn                                                                       | ➡ Tilt rans                   | aktioner fra profil                                              |             |              |                                    | Tilføi note til ke                    | ommende lønsedle         | r for OLE SVEND                   | SEN                                         | Normal visn.                                            | Feriepengeudb.       |
| <ul> <li>Indberet løn</li> <li>Masseindberetning</li> </ul>                          | € Tilterrans                  | aktioner fra profil<br>Lønarttekst                               |             |              | ✔<br>Tillæg/fradrag                | Tilføj note til ko<br>Antal           | ommende lønsedle<br>Sats | er for OLE SVEND<br>Beløb         | SEN<br>Lønartsats                           | Normal visn.<br>Beregnet                                | Feriepengeudb.       |
| <ul> <li>Indberet Ion</li> <li>Masseindberetning</li> <li>Masseredigering</li> </ul> | Tilt rans     Lenart     1002 | Aktioner fra profil                                              |             |              | Tillæg/fradrag<br>Tillæg           | Tilføj note til ka<br>Antal           | ommende lønsedle<br>Sats | er for OLE SVEND<br>Beløb<br>0,00 | SEN<br>Lonartsats<br>0,00 kr.               | Normal visn.<br>Beregnet<br>20.400,00 kr.               | Feriepengeudb.       |
| Indberet Ian Masseindberetning Masserretigering Vis Ian                              | ➡ Tilterans Lenart 1002 2240  | Aktioner fra profil<br>Lenarttekst<br>TIMER<br>VÆRDI FRI TELEFOR | N MEM       |              | Tillæg/fradrag<br>Tillæg<br>Tillæg | Tilføj note til ka<br>Antal<br>120,00 | Sats<br>170,00<br>0,00   | er for OLE SVEND<br>Beløb<br>0,00 | 5EN<br>Lenartsats<br>0,00 kr.<br>216,66 kr. | Normal visn.<br>Beregnet<br>20.400,00 kr.<br>103,85 kr. | Ferlepengeudb.       |

#### Opret ny linje.

Indtast lønarten eller klik på "det blå papir" og vælg lønarten ud fra oversigten.

Når den sidste linje bruges, kommer der automatisk en ny.

#### Slet linje.

Ønsker man at slette en lønart, gøres dette ved at trykke på "skraldespanden", og linjen bliver slettet helt, når man gemmer.

#### Skift til stamdata.

Ved at klikke på "Rediger stamdata", skifter man direkte til medarbejder stamdata på den medarbejder, man er på. Hvis man har lavet ændringer på lønindberetningen, skal man huske at trykke på "Gem" først.

#### Tilføj transaktioner fra profil.

Hvis der er oprettet profiler på virksomheden, kan man ved at klikke på "Tilføj transaktioner fra profil" få indsat de løntransaktioner, der mangler i forhold til den profil, der peges på.

#### Indlæs løntransaktioner fra eksternt system.

|                | 🛢 Indberet løn               |                |                  | 🕞 Indies fo fi             |
|----------------|------------------------------|----------------|------------------|----------------------------|
| 🔅 ProLøn admin | Medarb. type<br>14-dages-len | Profil<br>Alle | Afdeling<br>Alle | Vis Ja/Nej til Løn<br>Alle |
| 💄 Mit ProLøn   | Q søg                        |                |                  | X                          |

Der er mulighed for at importere data fra et eksternt system via "Indlæs fra fil"

Hvis man klikker på "Indlæs fra fil", kan man se hvordan formatet af filen skal være.

Vær opmærksom på at overskrifterne i eksemplet ikke skal med i filen.

#### Masseindberetning

Ved at trykke på "Masseindberetning" får du muligheden for at indmelde mange løntransaktioner på en gang.

|                              | < Mas             | seindbe                   | retning                      |                     |                |                 |               |                                  |                          |          | Gem |
|------------------------------|-------------------|---------------------------|------------------------------|---------------------|----------------|-----------------|---------------|----------------------------------|--------------------------|----------|-----|
| 💄 Mit ProLøn                 | Masseindberetnin  | g er en genvej til hurtig | t at tilføje ekstra transakt | tioner på alle elle | r enkelte meda | rbejdere. Der v | ælges medarbe | jder og lønart og derefter indta | stes antal, sats og bele | ðb.      |     |
| - Beskeder 2                 | Medarbejder Lønar | t Lønartteks              | :                            | Tillæg/fradrag      | Antal          | Sats            | Beløb         | Lenartsats                       | Beregnet                 |          |     |
| Dokumenter                   | 0 🗸 0             |                           |                              |                     | 0,00           | 0,00            | 0,00          | 0.                               | 00                       | 0,00 kr. | Ē   |
| මු <sub>ම</sub> indberet løn |                   |                           |                              |                     |                |                 |               |                                  |                          |          |     |
| Masseindberetning            |                   |                           |                              |                     |                |                 |               |                                  |                          |          |     |
| Masseredigering              |                   |                           |                              |                     |                |                 |               |                                  |                          |          |     |

Den beregner løbende de transaktioner, der indtastes og når der trykkes på "gem" overføres de indtastede transaktioner til "Indberet løn" på den enkelte medarbejder.

Masseindberetning er nem at bruge – fx hvis alle medarbejdere skal trækkes for deltagelse i en fest, varekøb eller lignende. Når første linje udfyldes, tilføjes der automatisk en ny linje.

## Masseredigering

Her kan man hurtigt og nemt, rette transaktioner ud fra lønarter. Vælg "lønart" og find transaktioner.

|    | Vibliver glade, når du ringer |                                          | assere                                                        | edgenng                                                                                                    |                                                          |                                                          |                                                          |                                                      |                                                                               |                                                                                     | Gem                 |
|----|-------------------------------|------------------------------------------|---------------------------------------------------------------|----------------------------------------------------------------------------------------------------|----------------------------------------------------------|----------------------------------------------------------|----------------------------------------------------------|------------------------------------------------------|-------------------------------------------------------------------------------|-------------------------------------------------------------------------------------|---------------------|
|    | Mit ProLøn                    | Masseredig<br>De fremsøg<br>linie, Når d | gering gør det mu<br>gte transaktioner<br>u trykker på "Ret i | ligt at fremsøge transaktioner (løn<br>kan så redigeres en ad gangen, elle<br>værdier'', vil ændringen slå igenner | linier) baseret på<br>er masseredigere<br>m med det samm | lønart. Når du h<br>s ved at benytte<br>ne. Tryk på "Gem | har valgt en løna<br>e funktionen "Re<br>n" for at gemme | art, kan du beny<br>et værdier for al<br>eændringen. | tte et eller flere søgefiltre til at fr<br>le på listen". Du aktiverer et ænd | emfinde de løntransaktioner, du vil re<br>ringsfelt ved at klikke på feltnavnet i d | edigere.<br>den blå |
| а  | Beskeder 2                    |                                          | J (                                                           |                                                                                                    |                                                          |                                                          |                                                          |                                                      |                                                                               |                                                                                     |                     |
| _  | Dokumenter                    | Vælg løn                                 | art 1002                                                      | Find transaktioner                                                                                                 | 4                                                        |                                                          |                                                          |                                                      |                                                                               |                                                                                     |                     |
|    | Dokumenter                    |                                          |                                                               |                                                                                                    |                                                          |                                                          |                                                          |                                                      |                                                                               |                                                                                     |                     |
| la | Indberet løn                  | 📚 Søge                                   | filtre                                                        |                                                                                                    |                                                          |                                                          |                                                          |                                                      |                                                                               |                                                                                     | ~                   |
|    | Masseindberetning             | Petvære                                  | lier for alle nå                                              | listan                                                                                                    |                                                          |                                                          |                                                          |                                                      |                                                                               |                                                                                     |                     |
| Ī  | Masseredigering               | Net være                                 | nel loi ane pa                                                | isten                                                                                                    |                                                          |                                                          |                                                          |                                                      |                                                                               |                                                                                     |                     |
|    |                               | Lønart                                   | Antal                                                         | Sat                                                                                                    | ts                                                       |                                                          | Beløb                                                    |                                                      |                                                                               | -                                                                                   |                     |
|    | Vis løn                       | 0                                        | 0,00                                                          |                                                                                                    | 0,00                                                     |                                                          |                                                          |                                                      | Ret være                                                                      | li(er)                                                                              |                     |
| t  | Bestil løn                    |                                          |                                                               |                                                                                                    |                                                          | 4 9                                                      | iide 1 af 1   Vis alle                                   | 2 🕨                                                  |                                                                               |                                                                                     |                     |
|    |                               | Medarbejder                              | Lønart                                                        | Lønarttekst                                                                                                    | Tillæg/fradrag                                           | Antal                                                    | Sats                                                     | Beløb                                                | Lønartsats                                                                    | Beregnet                                                                            |                     |
| 0  | Medarbejder                   | 90002                                    | 4002                                                          | TILICO                                                                                                    | 711                                                      | 400.00                                                   | 470.00                                                   | 0.00                                                 | 0.00                                                                          | 20,400,00 km                                                                        | -                   |
| ø  | Firma                         | SVENDSEN                                 | 1002                                                          | IIMER                                                                                                    | Tinaeg                                                   | 120,00                                                   | 170,00                                                   | 0,00                                                 | 0,00                                                                          | 20.400,00 KP.                                                                       |                     |
|    |                               | 90004<br>JONAS                           | 1002                                                          | TIMER                                                                                                    | Tillæg                                                   | 0,00                                                     | 68,23                                                    | 0.00                                                 | 0.00                                                                          | 0.00 kr.                                                                            | ŵ                   |
| •  | Min adgang                    | FEJESEN                                  |                                                               |                                                                                                    |                                                          |                                                          |                                                          | 0,00                                                 | 0,00                                                                          | 0100 101                                                                            |                     |
|    | ProArkiv (gammelt design)     | 90009<br>Marie                           | 1002                                                          | TIMER                                                                                                    | Tillæg                                                   | 0,00                                                     | 170,00                                                   | 0,00                                                 | 0,00                                                                          | 0,00 kr.                                                                            | Û                   |

Liste med medarbejdere, der har den søgte lønart fremkommer. Ret værdier for alle på listen.

Marker på bjælken hvad man ønsker at rette. Ret det markerede og tryk "Ret værdier". Man vil nu kunne se at alt er rettet.

For at overføre ændringer til indberet løn trykkes på "GEM".

Under **\*Søgefiltre\*** har man mulighed for at definere sin søgning

|             |                |                     |                    |      | Nulstil filtr |
|-------------|----------------|---------------------|--------------------|------|---------------|
| edarb. type | Medarbejderens | profil Medarbejdere | ens afdeling Antal | Sats | Beløb         |
| la os cype  |                |                     |                    | 0.00 | 0.00          |

### Vis løn

|                       |                                                                               | Ð                                                         | Vis I                            | øn                                                                                                    |                   |     |       |                                                                  |                                                                                                    |                                          |                                                                                                    |                                                                                                    | 🖶 Udskriv                                                                                                    |
|-----------------------|-------------------------------------------------------------------------------|-----------------------------------------------------------|----------------------------------|----------------------------------------------------------------------------------------------------|-------------------|-----|-------|------------------------------------------------------------------|----------------------------------------------------------------------------------------------------|------------------------------------------|----------------------------------------------------------------------------------------------------|----------------------------------------------------------------------------------------------------|----------------------------------------------------------------------------------------------------|
| 2                     | Mit ProLøn                                                                    |                                                           | Medarbe                          | idertype                                                                                                    | Profil            |     |       | Afdeling                                                         |                                                                                                    |                                          | L                                                                                                    | Nul:                                                                                                    | stil alle filtre                                                                                                    |
| 0                     | Beskeder 2                                                                    | <b>\$</b> \$\$                                            | 14-dage                          | is-len 🗸                                                                                                    | Alle              | · ) |       | Alle                                                             | ~                                                                                                    |                                          |                                                                                                    | Medarbejder - detal                                                                                                    | ljeret 🗸                                                                                                    |
|                       | Dokumenter                                                                    | Periode                                                   | enummer                          |                                                                                                    | Omfatter perioden |     | Dispo | nibel dato                                                       |                                                                                                    |                                          | Afleveringsfr                                                                                                   | ist                                                                                                    |                                                                                                    |
| le                    | Indberet løn                                                                  | •<br>14-da                                                | izes-løn                         |                                                                                                    |                   |     | •     |                                                                  |                                                                                                    | Nuv                                      | -<br>ærende filtreri                                                                                            | ing                                                                                                    |                                                                                                    |
|                       | \fic lan                                                                      | Me                                                        | darbeid                          | loro (5)                                                                                                    |                   |     |       |                                                                  |                                                                                                    | Та                                       | talkost                                                                                                    | rolcum: 25 (                                                                                                    | CO 4 5 4 1                                                                                                    |
|                       | V15 1011                                                                      | ivic                                                      | uarbeju                          | lere (5)                                                                                                    |                   |     |       |                                                                  |                                                                                                    | 10                                       | ital kont                                                                                                    | .roisuin. 25.0                                                                                                    | 694,51 Kr.                                                                                                    |
| u<br>↓†               | Bestil løn                                                                    | ivic                                                      | dar beju                         |                                                                                                    |                   |     |       |                                                                  |                                                                                                    | 10                                       |                                                                                                    | njer Lonlinjer m                                                                                                    | 694,51 Kr.                                                                                                    |
|                       | Bestil løn<br>Medarbejder                                                     | Medar.                                                    | nr.                              | Navn                                                                                                    |                   |     | ¢     | Profil                                                           | Afdeling                                                                                                    | 10                                       | Alle lenlii                                                                                                    | njer Lenlinjer m<br>zolsum ÷                                                                                                    | 694,51 Kr.                                                                                                    |
| ∎<br>↓↑<br>•••        | Bestil løn<br>Medarbejder                                                     | Medar.                                                    | nr.                              | Navn     OLE SVENDSEN                                                                                               |                   |     | ÷     | Profil                                                           | <ul> <li>Afdeling</li> <li>2 - PROD</li> </ul>                                                                           | UKTION                                   | Alle Ianlia                                                                                                    | njer Lønlinjer m<br>rolsum ¢<br>20.253,85 kr.                                                                                                    | 694,51 Kr.                                                                                                    |
| ∎<br>↓†<br>⊷•         | Bestil Ion Medarbejder Firma                                                  | Medar.<br>90002<br>Lønart                                 | nr.<br>Afd. nr.                  | Navn     OLE SVENDSEN     Lenarttekst                                                                               |                   |     | ÷     | Profil<br>Tillæg/fradrag                                         | <ul> <li>Afdeling</li> <li>2 - PROD</li> <li>Antal</li> </ul>                                                            | UKTION<br>Sats                           | Alle Ianiii                                                                                                    | njer Lanlinjer m<br>rolsum ¢<br>20.253,85 kr.<br>Lanartsats                                                                                                    | 694,51 Kr.<br>red transaktioner<br>><br>Beregnet                                                                                                    |
| ∎<br>↓†<br>♪          | Bestillen<br>Medarbejder<br>Firma<br>Min adgang                               | Medar.<br>90002<br>Lenart<br>1002                         | nr.<br>Afd. nr.<br>2             | Navn     OLE SVENDSEN Lanarttekst TIMER                                                                             |                   |     | ÷     | Profil<br>Tillag/fradrag<br>Tilleg                               | <ul> <li>Afdeling</li> <li>2 - PROD</li> <li>Antal</li> <li>120,00</li> </ul>                                            | UKTION<br>Sats<br>170,00                 | Alle Ianii<br>Kont<br>Beløb<br>0,00                                                                             | njer Lenlinjer m<br>20.253,85 kr.<br>Lønartsats<br>0,00                                                                                                    | 694,51 Kr.<br>red transaktioner<br>><br>Beregnet<br>20.400,00 ki                                                                                                    |
| ⊔<br>⊥†<br>¢          | Bestillen<br>Medarbejder<br>Firma<br>Min adgang                               | Medar.<br>90002<br>Lenart<br>1002<br>2240                 | nr.<br>Afd. nr.<br>2             | Navn     OLE SVENDSEN     Lenarttiskst     TIMER     VÆRDI FRI TELEFON M.M                                          |                   |     | ÷     | Profil<br>Tillæg/fradrag<br>Tillæg                               | <ul> <li>Afdeling</li> <li>2 - PROD</li> <li>Antal</li> <li>120,00</li> <li>0,00</li> </ul>                              | UKTION<br>Sats<br>170,00<br>0,00         | Alle Ianii<br>Kont<br>Beløb<br>0,00<br>103,85                                                                   | njer Lenlinjer m<br>rolsum ¢<br>20.253,85 kr.<br>Lenartsats<br>0.00<br>216,66                                                                                    | 694,51 Kr.<br>ed transaktioner<br>Beregnet<br>20.400,00 kr<br>103,85 kr                                                                                                    |
| ↓†<br>•••<br>••<br>•• | Bestil len<br>Medarbejder<br>Firma<br>Min adgang<br>ProArkiv (gammelt design) | Medar:<br>90002<br>Lenart<br>1002<br>2240<br>3601         | nr.<br>Afd. nr.<br>2<br>2<br>2   | Novn     OLE SVENDSEN     Lenartiekst     TIMER     VÆRDI FRI TELEFON M.M     FERIEFRI GRUNDLAG                     |                   |     | ÷     | Profil<br>Tillag/fradrag<br>Tillag<br>Tillag                     | <ul> <li>Afdeling</li> <li>2 - PROD</li> <li>Antal</li> <li>120,00</li> <li>0,00</li> <li>74,00</li> </ul>               | UKTION<br>Sats<br>170,00<br>0,00         | Alle Iarili  Alle Iarili  Kont  Kont  Delab  0,00  103,85  0,00                                                 | njer Lenlinjer m<br>rolsum ¢<br>20.253,85 kr.<br>Lenartsats<br>0.00<br>216,66                                                                                    | 694,51 Kr.<br>ed transaktioner<br>><br>Beregnet<br>20.400,00 kr<br>103,85 kr<br>0,00 kr                                                                                                    |
| ↓1<br>•▲<br>•         | Bestil len<br>Medarbejder<br>Firma<br>Min adgang<br>ProArkiv (gammelt design) | Medar.<br>90002<br>Lonart<br>1002<br>2240<br>3601<br>5100 | nr. Afd. nr.<br>2<br>2<br>2<br>2 | Novn     OLE SVENDSEN     Lenarttekst     TIMER     VÆRDI FRI TELEFON M.M     FERIEFRI GRUNDLAG     FXX OPSFARING % |                   |     | ¢     | Profil<br>Tillag/fradrag<br>Tillag<br>Tillag<br>Tillag<br>Tillag | <ul> <li>Afdeling</li> <li>2 - PROD</li> <li>Antal</li> <li>120,00</li> <li>0,00</li> <li>74,00</li> <li>7,50</li> </ul> | UKTION<br>Sats<br>170,00<br>0,00<br>0,00 | Alle Iarili           Alle Iarili           Belab           0,00           103,85           0,00           0,00 | Initial Constant         2.9.4           role         Landinger m           20.253,85 kr.         0.00           216,66         0.00           0.00         0.00 | b94,51 KF.     ind transaktioner     b     contained transaktioner     contained transaktioner     contained transaktioner     contained transaktioner     contained transaktioner     contained transaktioner     contained transaktioner     contained transaktioner     contained transaktioner |

Under punktet "Vis løn" kan man se alle dem der er klikket "JA" til og indtastet løn på.

Her kan man nemt tjekke alt igennem, inden lønnen bestilles.

Kontrolsummen viser de lønlinjer, der skal betales skat af i lønartsintervallet 0-4000. Lønlinjer der indgår i skattegrundlaget, men som først beregnes under selve lønberegningen, fremgår ikke af oversigten.

Det kunne f.eks. være "Fritvalg".

"Vis løn" er lavet som en hjælp til at skabe overblik, over den løn man har indtastet.

Under knappen "udskriv" er der mulighed for at lave udtræk til CSV, så man kan overføre alle indtastede løndele til Excel. Der er mulighed for at lave en søgning pr. medarbejder, afdeling og lønart.

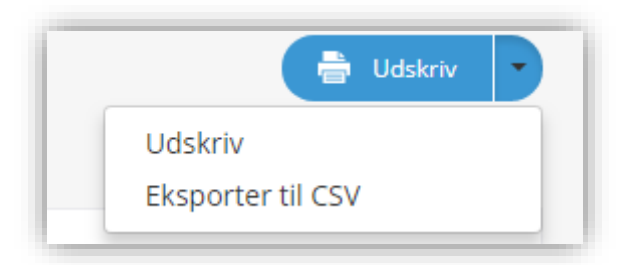

## Bestil løn

|                           | <b>↓1</b> Bestil løn                                      |               |                                                                          | Bestil lenkersel |  |  |  |
|---------------------------|-----------------------------------------------------------|---------------|--------------------------------------------------------------------------|------------------|--|--|--|
| 🚨 Mit ProLøn              | VÆLG 14-[                                                 | DAGES-LØN 🔽   | VÆLG MÅNEDSI                                                             | ØN BAGUD         |  |  |  |
| Beskeder 2                | Planlagt disp                                             | • AUG         | Flanlagt dispositionidato<br>31.JUL<br>Anglv alternativ dispositionsdato |                  |  |  |  |
| 💼 Indberet løn            | Angiv alternativ                                          | disposit dato |                                                                          |                  |  |  |  |
| 📄 Vis løn                 | MEDARBEJDER                                               | KONTROLSUM    | MEDARBEJDER                                                              | KONTROLSUM       |  |  |  |
| ↓† Bestil løn             | 5                                                         | 25.694,51 kr. |                                                                          | 0,00 kr.         |  |  |  |
| 🚨 Medarbejder             | YDERLIG<br>Yderligere information vedr. denne bestilling  | ERE INFO      |                                                                          |                  |  |  |  |
| 🗘 Firma                   | Planlagt lønkørsel Fremrykket udbetaling                  |               |                                                                          |                  |  |  |  |
| Min adgang                | Bestilt for sent                                          |               |                                                                          |                  |  |  |  |
| ProArkiv (gammelt design) | <ul> <li>Ekstra lønkørsel</li> <li>Anden årsag</li> </ul> |               |                                                                          |                  |  |  |  |

Når man er klar til at sende lønnen til ProLøn, går man ind på "Bestil løn"

Ønskes en anden dispositionsdato end den angivne, vælges en "ny dato" i kalenderen og yderligere info udfyldes.

Hvis man har mere end en type medarbejdere, f.eks. både 14-dags-løn og månedsløn, og der skal indberettes løn for begge typer med kort tids mellemrum, skal begge løntyper gøres færdige, inden der laves en bestilling. Når bestillingen er foretaget, bliver adgangen spærret indtil ProLøn har færdigbehandlet lønnen.

Dette billede vil fremkomme, når man har lavet en bestilling.

| f Bestilløn            |                                                                                                   |                                     |  |
|------------------------|---------------------------------------------------------------------------------------------------|-------------------------------------|--|
| Bestilling gennemført. |                                                                                                   |                                     |  |
|                        | MÂNEDSLØN BAGUD                                                                                   |                                     |  |
|                        | Dispositionsdato<br>28. MAR<br>Planlagt lentermin<br>28. MAR                                      |                                     |  |
| MEDARBEJDER            |                                                                                                   | KONTROLSUM                          |  |
| 7                      |                                                                                                   | 63.823,82 kr                        |  |
| Bemærkning til ProLøn  |                                                                                                   |                                     |  |
| Bestillingslog         | Du har nu bestilt løn og kan derfor ikke:<br>• Indberette løn og oprette/redigere<br>medarbejdere | ×                                   |  |
| ato                    | Brugernøvn                                                                                        | Bestille løn     Godkende løn       |  |
| -03-2018 09:11:22      | 10604                                                                                             | Før lønnen er opdateret hos ProLøn. |  |

## Kun læseadgang

# Kun læseadgang Du er logget ind uden skriveadgang. Det kan være fordi der er en aktiv lønkørsel.

Hvis man får denne besked, kan man ikke indberette løn, oprette/redigere medarbejdere eller bestille endnu en løn. Der er dog stadig læseadgang samt fuld adgang til ProArkiv og til alle håndbøgerne.

Der kan være 2 årsager til spærringen:

- 1) Der er bestilt en lønkørsel, som endnu ikke er færdiggjort fra ProLøn's side. Lønsystemet bliver frigivet, når den pågældende løn er gennemført. Sker typisk indenfor 1-2 hverdage.
- 2) Hvis du har kørt den sidste planlagte kørsel for året, vil lønsystemet blive spærret indtil årskørslen er gennemført. Inden du bestiller, vil der fremkomme en "rød tekst", som fortæller dette.

Er der spørgsmål, er du velkommen til at kontakte ProLøns support på telefon 8710 1930.

# Medarbejder

|              | vi bliver glade, når du ringer                                                    |                                          |                                                                                           |                                                                  |                                                                 | -                             |   |               |                                                                     |          |                                                                                 |   |                                        |                    |      |
|--------------|-----------------------------------------------------------------------------------|------------------------------------------|-------------------------------------------------------------------------------------------|------------------------------------------------------------------|-----------------------------------------------------------------|-------------------------------|---|---------------|---------------------------------------------------------------------|----------|---------------------------------------------------------------------------------|---|----------------------------------------|--------------------|------|
|              | Mit ProLøn                                                                        |                                          | Modarb                                                                                    | aidartura                                                        |                                                                 | Profil                        |   |               |                                                                     | Afdoling |                                                                                 |   | Tabolyisping                           | Nulstil alle fi    | ltre |
| 2            | Beskeder (2)                                                                      | ŝŝŝ                                      | Alle                                                                                      | ejuertype                                                        |                                                                 | Alle                          |   | ~             |                                                                     | Alle     | ~)                                                                              |   | Profil, Datoer, A                      | fdeling. ~         |      |
|              | Dokumenter                                                                        | Q Sø                                     | Q Seg på medarbejdernavn, nr, profil eller afdeling X Alle medarbejd. Frankåte medarbejd. |                                                                  |                                                                 |                               |   |               |                                                                     | arbejd.  |                                                                                 |   |                                        |                    |      |
|              |                                                                                   |                                          | Nuværende filtrering<br>Medarbejdere (7) Eksporter tj. Fold ind ~                         |                                                                  |                                                                 |                               |   |               |                                                                     |          |                                                                                 |   |                                        |                    |      |
| la           | Indberet løn                                                                      | Med                                      | arbej                                                                                     | <sup>ng</sup><br>dere (7)                                        |                                                                 |                               |   |               |                                                                     |          |                                                                                 |   | Eksporte                               | er 🛧 Fold ir       | nd ~ |
| le<br>D      | Indberet løn<br>Vis løn                                                           | Med                                      | arbej                                                                                     | <sup>ng</sup><br>dere (7)                                        |                                                                 |                               |   | <b>∢</b> s    | ie 1 af 1   Vis aile 🕨                                              |          |                                                                                 |   | Eksporte                               | er 🛧 Fold ir       | nd 🥎 |
| e<br>)       | Indberet løn<br>Vis løn<br>Bestil løn                                             | Nuværer<br>Med                           | arbeji                                                                                    | ng<br>dere (7)<br>Medarb nr.                                     | A Navn                                                          |                               | ÷ | ∢ s<br>Profil | le 1 af 1   Vis alle )⊧                                             |          | ÷ Ansættelsesdato                                                               | • | Eksporte<br>Fratrædelsesdato           | er 🛃 Fold ir       | nd ~ |
| =<br>)<br>t  | Indberet løn<br>Vis løn<br>Bestil løn                                             | Aktiv                                    | nde filtreri<br>arbeju<br>¢<br>nej                                                        | ng<br>dere (7)<br>Medarb nr:<br>90001                            | Navn     KAREN KRI                                              | STENSEN                       | • | ∢ S<br>Profil | e 1 af 1   Vis alle ▶<br>Afd.<br>1 - KONTOR                         |          | Ansættelsesdato<br>01-10-2007                                                   | ÷ | Eksporte<br>Fratrædelsesdato           | er⊥ Fold ir<br>¢   | nd ~ |
| t            | Indberet Ion<br>Vis Ion<br>Bestil Ion<br>Medarbejder                              | Nuværer<br>Med<br>Aktiv<br>Ja            | nde filtrer<br>arbeju<br>¢<br>nej                                                         | ng<br>dere (7)<br>Medarb nr.<br>90001<br>90002                   | Navn     KAREN KRI:     OLE SVEND                               | STENSEN                       | ÷ | ∢ S<br>Profil | <ul> <li>Afd.</li> <li>1 - KONTOR</li> <li>2 - PRODUKTIO</li> </ul> | :<br>2N  | Ansættelsesdato     O1-10-2007     O1-10-2007                                   | • | Eksporte<br>Fratrædelsesdato           | er⊥ Fold ir<br>≑   | hd A |
| le<br>1<br>• | Indberet Ion<br>Vis Ion<br>Bestil Ion<br>Medarbejder<br>Provenstatistik           | Aktiv<br>Ja<br>Ja                        | nde filtrer<br>arbeju<br>e<br>nej<br>nej                                                  | ng<br>dere (7)<br>Medarb nr.<br>90001<br>90002<br>90003          | Navn     KAREN KRU     OLE SVEND     CASPER ELI                 | STENSEN<br>ISEN<br>EV         | * | ∢ S<br>Profil | Artd.     Artd.     1 - KONTOR     2 - PRODUKTIC     2 - PRODUKTIC  | DN<br>DN | Ansettelsesdato     O1-10-2007     O1-10-2007     O1-01-2008                    | ÷ | Eksporte<br>Fratrædelsesdato<br>-<br>- | er 📩 Fold ir       | nd h |
|              | Indberet Ian<br>Vis Ian<br>Bestil Ian<br>Medarbejder<br>Frevenstatistik<br>Nem IR | Aktiv<br>(a)<br>(b)<br>(b)<br>(c)<br>(c) | nde filtren<br>arbeju<br>e<br>nej<br>nej<br>nej                                           | ng<br>dere (7)<br>Medarb nr.<br>90001<br>90002<br>90003<br>90004 | Navn     KAREN KRI:     OLE SVEND     CASPER ELI     JONAS FEJE | STENSEN<br>DSEN<br>EV<br>SSEN | ÷ | ∢ S<br>Profil |                                                                     | n<br>N   | Ansarttoisesdato           01-10-2007           01-01-2008           01-01-2008 | • | Eksporte                               | er ئے Fold ir<br>¢ | nd ^ |

Ved at klikke på "Medarbejder" kommer man ind på en medarbejderoversigt, over alle aktive og fratrådte medarbejdere.

Her er mulighed for at vælge, hvilken gruppe man vil have vist, ved at klikke på:

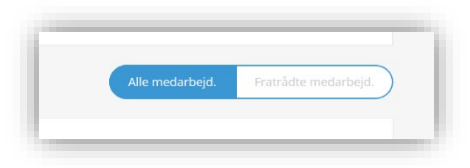

Der er mulighed for at få vist forskellige layout. Mulighederne vælges under "Tabelvisning" Her kan man hurtig checke, om der er skattekort på alle medarbejdere, har man husket statistikkoder på alle osv. Det er muligt at søge en bestemt medarbejder frem, der kan søges på navn, nr., profil eller afdeling.

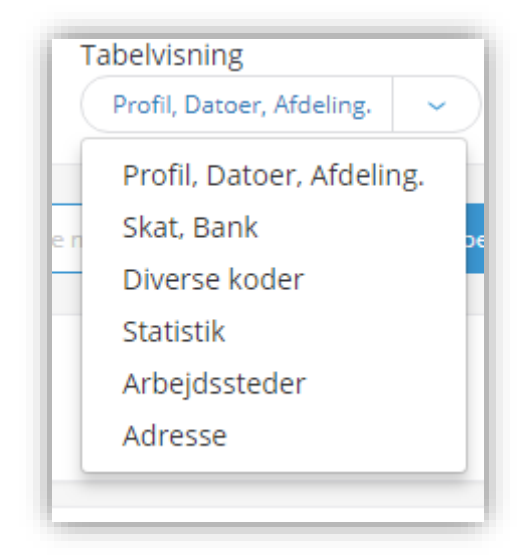

I den blå bjælke har man mulighed for at sortere på Medarbejder nr., Navn, Profil, Afd., Ansættelsesdato og Fratrædelsesdato.

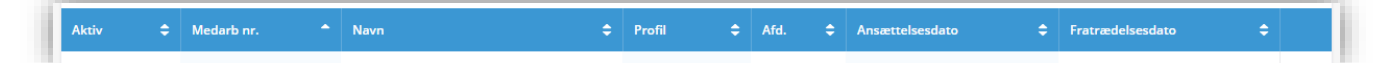

Hvis man ønsker at indlæse medarbejdere fra et eksternt system, gøres dette via "Indlæs fra fil". Man starter dog med at lave sin egen matrix, for at fortælle systemet hvilke data man ønsker at indlæse.

Oprettelse af matrix til indlæsning af medarbejdere gøres under "FIRMA".

# Opret ny medarbejder

|                           | < Medarbejder //                        | < Medarbejder // Oprettelse        |                 |                                |  |  |
|---------------------------|-----------------------------------------|------------------------------------|-----------------|--------------------------------|--|--|
| Mit ProLøn                | <b>⊙</b> —_⊙⊙⊙                          | )00(                               | ) <u> </u>      |                                |  |  |
| 🖂 Beskeder 📀              | Felter markeret med ( * ) skal udfyldes |                                    |                 | Fold alle ud 🗸 Fold alle ind 🤸 |  |  |
| Dokumenter                | PROFILOPLYSNINGER                       |                                    | * udfyldt 0 / 6 | Fold ind $\ \sim$              |  |  |
| 💼 Indberet løn            | Medarbejdernummer *                     | Indtast medarbejdernummer          |                 |                                |  |  |
| Vis løn                   | Fornavn *                               | Indtast fornavn og evt. mellemnavn |                 |                                |  |  |
|                           | Efternavn *                             | Indtast efternavn                  |                 |                                |  |  |
| <b>↓↑</b> Bestil løn      | CPR nummer *                            | Skriv CPR nummer                   | Generer CPR-    | nummer                         |  |  |
| 💁 Medarbejder             | Medarbejdertype *                       | Vælg en medarbejdertype            |                 |                                |  |  |
| Fraværsstatistik          | Profil                                  | - Ingen valgt                      | Indsæt standa   | ard værdier                    |  |  |
| Nem HR                    | Afdeling *                              | Vælg en afdeling                   |                 |                                |  |  |
| 🗘 Firma                   | A BOPÆL                                 |                                    | * udfyldt 0 / 3 | Fold ind $\sim$                |  |  |
| Min adgang                | Første adresselinje *                   | Indtast første adresselinje        |                 |                                |  |  |
|                           | Anden adresselinje                      | Indtast anden adresselinje         |                 |                                |  |  |
| ProArkiv (gammelt design) | Postnummer *                            | Indtast postnummer                 |                 |                                |  |  |

# Profiloplysninger

#### Medarbejdernummer:

Medarbejderen skal tildeles et tal mellem og 0 og 99999, nummeret må ikke tidligere have været anvendt.

Fornavn, efternavn og CPR nummer udfyldes. Der er modulus-11 tjek på cpr-nr., det vil sige at der skal indtastes et korrekt cpr-nr. for at man får lov til at gemme medarbejderens data.

#### Medarbejdertype:

Medarbejdertypen angives med 14-dagsløn eller er det månedsløn.

#### Profil:

Ved oprettelse af en ny medarbejder, kan man vælge en profil, hvis man har oprettet en sådan. Derved udfyldes standardfelter, og der dannes løntransaktioner ud fra profilen.

Ved oprettelsen skal der klikkes på "Indsæt standard værdier", for at dette sker.

#### BOPÆL

Adresse, postnummer og by udfyldes.

# Vigtige datoer

#### Ansættelsesdato:

Ved oprettelse indmeldes dato i ansættelsesdato, afgangsdato forbliver blank.

#### Anciennitetsdato:

Bliver automatisk udfyldt ved ny oprettelser. Hvis en anden dato ønskes, angives denne.

#### Fratrædelsesdato:

Ved afgang indmeldes dato i fratrædelsesdato, bemærk at kalender kan benyttes.

#### Evt. udlært dato:

Har du lærlinge i din virksomhed, kan dette felt benyttes til at påføre udlært dato.

For enkelte brancher kan ProLøn tilbyde at vedligeholde lærlinge satsen, når denne skal stige.

## Kontooplysninger

Medarbejderens registreringsnummer og kontonummer påføres her. Har man ikke kontonummeret, kan man i dette felt skrive "kontant". Registreringsnummer skal stå med "0".

# Kontaktoplysninger

#### Medarbejdermail:

Dette felt udfyldes, hvis man vil sende medarbejderens lønseddel via e-mail. Når feltet er udfyldt, benyttes det ved næste lønberegning, og indtil det fjernes igen.

#### Kode til tilsendte lønseddel:

Koden er som standard medarbejderens cpr nr. uden bindestreg. Ønskes en anden kode, angives den her.

#### Benyt e-Boks:

Dette felt udfyldes med "J", hvis man ønsker at den pågældende medarbejders lønseddel skal sendes til e-Boks. Man har også mulighed for at sige "JA" til alle medarbejdere på én gang, dette gøres under "FIRMA". Har man sagt "ja" til alle på firmaniveau, har man nu mulighed for at fravælge enkelte medarbejdere under den enkelte medarbejder ved at trykke på "M" eller "P" i e-boks.

# Skatteoplysninger

### Skattekort:

ProLøn bestiller eSkattekort hos SKAT for alle ansatte. Typisk skal der udfyldes med "H" for hovedkort/frikort, men hvis en medarbejder har bedt om, at firmaet skal bruge bikort, skal skattekortet udfyldes med "B".

Det skattekort der vises, er det nyeste skattekort, som ProLøn har modtaget fra SKAT.

Hvis man klikker på "Vis skattekort", kan man se alle de skattekort, der er modtaget fra SKAT på den enkelte medarbejder.

Man bør være særlig opmærksom på unge der er på SU, her vil det være SU, der automatisk bruger hovedkortet. Hvis dette ønskes ændret, skal den studerende logge på "Mit SU" og ændre det der.

#### Skattefradrag perioden:

For medarbejdertype = 1/14-dages-lønnede vises: 14 dages-fradrag For medarbejdertype = 2/månedslønnede vises: månedsfradrag For medarbejdertype = 3/månedslønnede-forud vises: månedsfradrag

#### Restfrikort:

Her vises det nyeste frikort, der er kommet fra SKAT.

### Frivillig trækprocent:

Ønsker en medarbejder at forhøje sin trækprocent, skal forhøjelsen indmeldes i Frivillig trækprocent. Den samlede trækprocent er summen af trækprocent (som kommer fra SKAT) og den frivillige trækprocent. Man kan max hæve den med 20 pct.

Ferie, pension mm.

#### ATP-kode:

Ved at klikke på \*Drop Down\* pilen vises en oversigt over de mulige ATP-koder.

Læs mere om ATP i håndbogen "Generelt og Satser".

#### Feriekode:

0: ingen ferieopsparing

1: ferieopsparing (typisk 12,5 %), der overføres enten til feriekonto (evt. brancheordning) eller medtages i ferieregnskab for de firmaer, der selv administrerer feriepengene.

Selve ferieordningen er en firmaoplysning, der oprettes af ProLøn i forbindelse med opstart af firmaet. De enkelte medarbejdere tilknyttes ordningen ved anvendelse af feriekode "1".

#### SH-kode:

0: ingen søgne-helligdagsopsparing

1: søgne-helligdagsopsparing

I nogle overenskomster indgår søgne/helligdagsopsparing som en del af lønnen.

Opsparingen sker løbende af samme grundlag som ferieopsparingen og forbruges løbende i forbindelse med helligdage.

Selve SH-ordningen er en firmaoplysning, der opdateres af ProLøn i forbindelse med opstart af firmaet. De enkelte medarbejdere tilknyttes ordningen ved anvendelse af SH-kode =1.

#### Barsel:

Er virksomheden omfattet af DA-barsel, som ProLøn må administrere/beregne for, skal der indmeldes kode på medarbejderne, der angiver hvilken ordning, der er tale om.

Koderne vises ved at klikke på "Drop Down" pilen.

#### AM-Pension:

Anvendes til arbejdsmarkedspension (AM-pension)

Der indmeldes lønart (8910 – 8914) på den relevante pensionsordning for de medarbejdere, der er med i pensionsordningerne.

Selve pensionsordningerne er (af ProLøn) indmeldt i firmaoplysningerne.

Pension startdato udfyldes med den dato, hvor pensionsaftalen skal træde i kraft. F.eks hvis medarbejderen skal have pension fra januar måned, skal start dato være 01.01.2018.

Skal pensionen gælde med det samme, skal startdato ikke udfyldes.

#### Kode for beskæftigelse:

Information til eIndkomst, der angiver hvilken type medarbejder, der er tale om. Typisk skal koden være 0 – almindelige lønmodtagere. Øvrige koder kan ses ved at klikke på "Drop Down" pilen.

#### Ansættelsesforhold:

Feltet bruges kun som information til pensionsselskaber. Feltet bruges kun ved medarbejdere, der er ansat i flexjob, og kun hvis virksomheden får besked fra pensionsselskabet om at påføre en kode. Koderne ses ved at klikke på "Drop Down" pilen.

#### DA/LO –udviklingsfonden:

Er virksomheden omfattet af en overenskomst, hvor der stilles krav om indbetaling til DA/LO Udviklingsfonden, skal der indmeldes en kode på hver medarbejder, der angiver, hvilken ordning der er tale om. Koderne findes ved at klikke på "Drop Down" pilen.

#### Kompetencefond:

Er virksomheden omfattet af en overenskomst, hvor der stilles krav om indbetaling til Kompetencefond, skal der indmeldes en kode på hver medarbejder, der angiver hvilken ordning der er tale om. Koderne findes ved at klikke på "Drop Down" pilen.

#### Samarb/Uddannelsesfond:

Er virksomheden omfattet af en overenskomst, hvor der stilles krav om indbetaling til Samarb/Uddannelsesfond, skal der indmeldes en kode på hver medarbejder, der angiver hvilken ordning der er tale om. Koderne findes ved at klikke på "Drop Down" pilen.

## Arbejdssted

#### Produktionsenhedsnummer:

Har virksomheden mere end et arbejdssted, skal der påføres produktionsenhedsnummer på hver medarbejder.

#### Landekode:

Landekode skal udfyldes, hvis medarbejderen bor i udlandet. I det tilfælde skal koden påføres som information til SKAT. Skal udfyldes med store bogstaver f.eks. SE hvis medarbejderen bor i Sverige.

#### Andet arbejdssted:

Skal udfyldes med "X", hvis medarbejderen har andet arbejdssted end firmaets adresse.

#### Grønlandsk kommune:

Benyttes af firmaer, der er omfattet af Grønlandsk Skat.

#### Statistik

#### Statistik til Danmark Statistik (DS) eller Dansk Arbejdsgiverforening (DA)

Hvis man skal indmelde lønstatistik til en af de 2 organisationer, skal det (af ProLøn) være indmeldt i firma stamoplysninger, og firmaet skal selv oprette og vedligeholde de specifikke koder på den enkelte medarbejder.

Hvis man klikker på "I" ud for disco-kode, vil man få et link til Danmarks Statistik og deres liste over stillingsbetegnelser.

## Tilføj valgfri tekst

Felterne kan bruges til valgfri tekst, f.eks. personlig data, tlf. nr. kontaktperson osv. Felterne skal ikke udfyldes.

### Opdateringsstatus

#### Sidst opdateret stamdata:

Her vil man kunne se, hvornår der sidst er foretaget ændringer på stamdata på den enkelte medarbejder.

#### Sidst opdateret transaktionsdata:

Her vil man kunne se, hvornår der sidst er lavet løn på medarbejderen.

#### Skift direkte til indberet løn:

Ved at klikke på "Indberet løn" skiftes der til løntransaktioner for den medarbejder, man er på. Hvis der er lavet ændringer på medarbejderen, så husk at klikke på "Gem" først.

#### Inaktiv:

Når en medarbejder er fratrådt, har man her mulighed for at gøre medarbejderen inaktiv. Påfør en fratrædelsesdato på medarbejderen og sæt derefter et "flueben" i feltet under inaktiv.

# Opret medarbejdere fra eksternt system:

| 😬 Medarbejderoversig                                |                                   | 🖹 Indiæs fra fil 🛛 <section-header> Opret ny</section-header>    |
|-----------------------------------------------------|-----------------------------------|------------------------------------------------------------------|
| Medarbejdertype     Profil       Alle               | Afdeling<br>Alle                  | Nulstil alle filtre<br>Tabelvisning<br>Profil, Datoer, Afdeling. |
| Q Søg på medarbejdernavn, nr, profil eller afdeling | ×                                 | Alle medarbejd. Fratrådte medarbejd.                             |
| Nuværende filtrering<br>Medarbejdere (7)            |                                   | Eksporter 🕁 Fold ind 🤿                                           |
|                                                     | Side 1 af 1   Vis alle >          |                                                                  |
| Aktiv 🗢 Medarbinr. 🌨 Navn                           | ♦ Profil ♦ Afd. ♦ Ansættelsesdøto | ♦ Fratrædelsesdato                                               |
|                                                     |                                   |                                                                  |

Der er mulighed for at importere data fra et eksternt system i forbindelse med opstart af nyt firma.

Kontakt ProLøn for mere information.

# Eksporter medarbejder til CSV

Klik på "eksporter" og vælg hvilke felter man ønsker at eksportere. Klikker man på "eksporter til CSV", vil man få overført data til Excel.

Klikker man på "eksporter & gem", vil man gemme en skabelon som man vil kunne genbruge senere. Skabelon bliver gemt under "matrix".

| F | Eksporte | r medarbejdere  |                                                                                          | Luk Eksporter og | (500-htr)<br>gem Eksporter til CSV |
|---|----------|-----------------|------------------------------------------------------------------------------------------|------------------|------------------------------------|
| 2 | Feltnr.  | Feltnevn        | Angiv navn<br>Medarbejdernummer er krævet<br>Eksempel senere, og vil derfor evt. blive t |                  | s for at gemme til                 |
|   | 0        | MedarbejderType | 1                                                                                        | Eksporter og gem |                                    |
|   | 1        | MedarbejderNr   | 1234                                                                                     |                  | •                                  |
|   | 2        | Profil          | SSVEND                                                                                   |                  |                                    |
|   | 3        | Fornavn         | Hans                                                                                     |                  |                                    |
|   | A        | Efternavo       | Andersen                                                                                 |                  |                                    |

# Firma

|                 | Einnacharainean              | -                                |         |
|-----------------|------------------------------|----------------------------------|---------|
| Indberet løn    | Adresse 2                    | ATT.: NIELSEN / KRISTENSEN       | ß       |
|                 | Postnummer                   | 8900                             | ß       |
| Vis løn         | Ву                           | RANDERS C.                       | ß       |
| Bestil løn      | Telefon                      | 87 10 19 30                      | ß       |
|                 | CVR-nr.                      | 9999998                          |         |
| Medarbejder     | Alternativ leveringsadresse  | Falt                             | d ind 🔿 |
|                 | Leveringsnavn                | KA-FIRMA KURSUS                  | C       |
|                 | Att.                         | BENTE DAHLGAARD, POSTBOKS 59     | ß       |
| Lenarter        | Leveringsadresse             | TRONHOLMEN 3                     | ß       |
| Landours        | Leveringspostnummer          | 8960                             | ß       |
| Profiler        | Leveringsby                  | RANDERS 50                       | C       |
| Afdelinger      | Kontaktoplysninger           |                                  |         |
| Deadlines       | Firma email til lønmateriale | 0 bs2-proloen@proloen.dk         | C       |
| Konteringsbilag | Mailkode til PDF             | C Kodeordet er tildelt af ProLøn | C       |
| Matrix          | e-Boks Erhverv               | Nej                              | ß       |
| e-conomic       | Alle lønsedler i e-Boks      | ja                               | ß       |
|                 | e-conomic integration        | Nej                              | ß       |
| Min adgang      |                              |                                  | _       |

#### Firmaoplysninger:

Alle felter der er markeret med en "blå firkant", kan virksomheden selv rette i. Skal der skiftes CVR-nr., vil det kræve en ny tilmelding til ProLøn.

#### Alternativ leveringsadresse:

Alle felter markeret med en "blå firkant", kan virksomheden selv rette i. Dette felt er kun foldet ud, hvis der er indtastet oplysninger, som er forskellig fra firmaoplysninger.

#### Kontaktoplysninger:

Alle felter markeret men en "blå firkant", kan virksomheden selv rette i.

#### Firma e-mail til lønmateriale:

Hvis feltet "Firma e-mail til lønmateriale" er udfyldt med en mail-adresse, vil alt firmaets lønmateriale blive sendt til denne e-mail, når lønkørslen er gennemført. Er feltet tomt, vil lønmaterialet blive printet hos ProLøn og fremsendt med Post Nord. Hvis der ønskes flere e-mailadresser, så skal de adskilles med et mellemrum.

#### Mailkode til PDF:

I feltet "Mailkode til PDF" kan brugeren angive, hvilken kode der ønskes anvendt ved åbning af fremtidige PDF filer med lønmateriale. Er koden ikke angivet af virksomheden, anvendes automatisk virksomhedens cvr.nr. som mail kode.

#### e-Boks Erhverv:

Ønskes alt materiale sendt til virksomhedens e-Boks, ændres dette felt til "JA"

#### Alle lønsedler i e-Boks:

Ønsker man at alle medarbejdernes lønsedler skal sendes til e-Boks, ændres dette felt til "JA". Hvis enkelte medarbejdere ikke ønsker e-Boks, kan dette afviges på medarbejderniveau.

#### e-conomic integration:

Bruger man e-conomic til sin bogføring, har man mulighed for at lave en integration med ProLøn. Start med at lave en kassekladde i e-conomic som kaldes "ProLøn". Herefter skal der laves en integration i ProLøn. Under konteringsbilag påføres virksomhedens finanskonti.

Efter næste lønkørsel sender ProLøn en fil afsted, der lægger sig i kassekladden "ProLøn" lige klar til at godkende.

#### Lønrelaterede oplysninger:

#### Registrerings nr. / Konto nr.

Ved ændring af virksomhedens registrerings og konto nummer skal der laves en ny aftale med NETS, dette gøres ved at klikke på linket under "i". Her udfyldes blanketten.

#### Statistik:

Er virksomheden tilmeldt automatisk indberetning af statistik gennem ProLøn, vil det fremgå her.

#### Månedsløn bagud:

Her vil man kunne se, hvilken lønudbetaling virksomheden har valgt.

#### Barsel:

Der vil her fremgå, om virksomheden er tilmeldt en barselsordning.

#### Fraværsstatistik:

Er virksomheden tilmeldt fraværsstatistik, vil det fremgå her.

#### Benytter DA/LO bidragsberegning:

Hvis man er tilmeldt indberetning og betaling til DA/LO's udviklingsfond gennem ProLøn, vil det fremgå her.

#### Skattebetaling:

Man vil her kunne se hvornår virksomheden er oprettet i ProLøn til at betale skat. Skal dette ændres, kontaktes ProLøn på mail.

#### Anvender Kompetencefonde:

Hvis virksomheden er tilmeldt indberetning og betaling til Kompetencefonde gennem ProLøn, vil det fremgå her.

#### SH-opgørelse:

Hvis der er oprettet en opsparing til SH på virksomheden, vil denne linje være synlig.

#### Kontoplanversion:

Her vises hvilket bogførings bilag, der er valgt på virksomheden.

#### AM-Pension:

Er der oprettet arbejdsmarkedspensioner på virksomheden, vil disse kunne ses her.

# Lønarter:

| vi bliver glade, når du ringer                                                     |                                             |                                                                                                    |          |               |                                          |                                                                                     |                                                |                                                         |                 |               |                     |                     | A local sectors | U. Chan               |
|------------------------------------------------------------------------------------|---------------------------------------------|----------------------------------------------------------------------------------------------------|----------|---------------|------------------------------------------|-------------------------------------------------------------------------------------|------------------------------------------------|---------------------------------------------------------|-----------------|---------------|---------------------|---------------------|-----------------|-----------------------|
| Mit ProLøn                                                                         |                                             |                                                                                                    |          |               |                                          |                                                                                     |                                                |                                                         | MEDAR           | BEJDERTYPE    |                     |                     | NUISULA         | lie nitre             |
|                                                                                    | Q Søg på løn                                | hart                                                                                                    | $\times$ | Gå til lønart |                                          |                                                                                     |                                                | $\rightarrow$                                           | 14-da           | ges-løn       |                     |                     |                 | ~                     |
| Beskeder 2                                                                         | Katagor                                     | ior                                                                                                    |          |               |                                          |                                                                                     |                                                |                                                         |                 |               |                     |                     |                 |                       |
| Dokumenter                                                                         | Kategoi                                     | iei                                                                                                    |          |               |                                          |                                                                                     |                                                |                                                         |                 | _             |                     |                     |                 | Ť                     |
|                                                                                    |                                             |                                                                                                    |          |               |                                          |                                                                                     |                                                |                                                         |                 |               | 7                   | Alle lønarter       | Mine la         | narter                |
|                                                                                    |                                             |                                                                                                    |          |               |                                          |                                                                                     |                                                |                                                         |                 |               | - 2                 |                     |                 |                       |
| Indberet løn                                                                       | Construction of the local sector            |                                                                                                    |          |               |                                          |                                                                                     |                                                |                                                         |                 |               |                     |                     |                 |                       |
| Indberet løn                                                                       | Lønarter                                    |                                                                                                    |          |               |                                          |                                                                                     |                                                |                                                         |                 |               |                     |                     |                 |                       |
| Indberet løn<br>Vis løn                                                            | Lønarter                                    |                                                                                                    |          |               | ◀ Side 1 af                              | 32 🕨 💓                                                                              |                                                |                                                         |                 |               |                     |                     |                 |                       |
| Indberet løn<br>Vis løn<br>Bestil løn                                              | Lønarter                                    | Lønartstekst                                                                                                    |          |               | ∢ Side 1 af                              | 32 ▶ ₩<br>Tillæg<br>fradrag ≑                                                       | Sats 🖨                                         | Nulstil<br>Siet<br>Auto                                 | Brutto-<br>skat | A-indkomst 🗢  | Ferie-<br>beret. \$ | Pensions-<br>giv.   | ATP 🗢           |                       |
| Indberet løn<br>Vis løn<br>Bestil løn<br>Medarbejder                               | Lønart a Sto a                              | Lonartstekst<br>ATP-FAKTOR                                                                                                    |          |               | € Side 1 af                              | 32 ▶ ₩<br>Tillæg<br>fradrag ≎<br>Tillæg                                             | Sats \$<br>0,00                                | Nuistil<br>Siet<br>Auto                                 | Brutto-<br>skat | A-indkomst 🖨  | Ferie-<br>beret. 🕈  | Pensions-<br>giv.   | ATP \$          | >                     |
| Indberet løn<br>Vis løn<br>Bestil løn<br>Medarbejder                               | Lønarter<br>103<br>112                      | Lenartstekst<br>ATP-FAKTOR<br>NETTOLØN KONTANT                                                                                                    |          |               | <ul> <li>Side 1 af</li> <li>♦</li> </ul> | 32 ) ))<br>Tillæg<br>fradrag ÷<br>Tillæg<br>Tillæg                                  | Sats <b>≑</b><br>0,00                          | Nuistil<br>Siet<br>Auto<br>SLET<br>SLET                 | Brutto-<br>skat | A-indkomst ≎  | Ferie-<br>beret. 🗢  | Pensions-<br>giv.   | ATP \$          | >                     |
| Indberet løn<br>Vis løn<br>Bestil løn<br>Medarbejder<br>Firma                      | Lønart * 50 *                               | Lenartstekst<br>ATP-FAKTOR<br>NETTOLØN KONTANT<br>PENSION AF FERIEPENGE                                                                                  |          |               | € Side 1 af                              | 32 ▶ ₩<br>Tillæg<br>fradrag ¢<br>Tillæg<br>Tillæg<br>Tillæg                         | Sats <b>≎</b><br>0,00<br>0,00                  | Nulstil<br>Slet<br>Auto<br>SLET<br>SLET<br>SLET         | Brutto-<br>skat | A-indkomst \$ | Ferie-<br>beret. 🕈  | Pensions-           | ATP \$          | ><br>><br>>           |
| Indberet løn<br>Vis løn<br>Bestil løn<br>Medarbejder<br>Firma                      | Lønart * 30 4<br>103<br>112<br>116<br>118   | Lenartstekst<br>ATP-FAKTOR<br>NETTOLØN KONTANT<br>PENSION AF FERIEPENGE<br>FERIEP, TIL DIS-INDK.                                                         |          |               | € side 1 af                              | 32 ► ₩<br>Tillæg<br>fradrag ÷<br>Tillæg<br>Tillæg<br>Tillæg<br>Tillæg               | Sats<br>0,00 0,00 0,00 0,00                    | Nulstil<br>Slet<br>Auto<br>SLET<br>SLET<br>SLET<br>SLET | Brutto-<br>skat | A-indkomst ≎  | Ferie-<br>beret. 🕈  | Pensions-           | ATP Ĉ           | ><br>><br>><br>>      |
| Indberet løn<br>Vis løn<br>Bestil løn<br>Medarbejder<br>Firmaøjeninger<br>Lønarter | Lønarter<br>103<br>112<br>116<br>118<br>311 | Lenartstekst           ATP-FAKTOR           NETTOLØN KONTANT           PENSION AF FERIEPENGE           FERIEP, TIL DIS-INDK.           RESERVERET PROLØN |          |               | ≮ Side 1 af                              | 32 > M<br>Tillang<br>fradrag<br>Tillang<br>Tillang<br>Tillang<br>Tillang<br>Tillang | Sats 🗢<br>0,00<br>0,00<br>0,00<br>0,00<br>8,50 | Nulstil<br>Slet<br>SLET<br>SLET<br>SLET<br>SLET         | Brutto-<br>skat | A-indkomst ≎  | Ferie-<br>beret. \$ | Pensions- 🔶<br>giv. | ATP ©           | ><br>><br>><br>><br>> |

Under lønarter finder du alle de lønarter, der skal bruges i forbindelse med lønbehandling. Der er her mulighed for at lave forskellige søgninger.

Under "Kategorier" kan man finde forskellige grupperinger.

| Kategorier         |      |                     |       |                      |      |                           | ^    |
|--------------------|------|---------------------|-------|----------------------|------|---------------------------|------|
| BAGER / BKD        | (53) | TIMELØN             | (255) | SØGNE-HELLIGDAGE     | (10) | FERIEPENGE/LØB. OPSPARING | (12) |
| AM-PENSION         | (16) | DIVERSE PENSIONER   | (32)  | ALDERSPENSION VSN. 1 | (10) | ALDERSPENSION VSN. 2      | (6)  |
| ELEVER             | (3)  | BARSELSFOND         | (8)   | ATP                  | (7)  | FERIEFRI                  | (22) |
| FRITVALGSKONTO     | (51) | %LØNTILLÆG (EJ FVK) | (5)   | SKATTEFRI TILLÆG     | (8)  | LEDIGHEDSDAG              | (8)  |
| DIVERSE A-INDKOMST | (4)  | DIVERSE FRAVÆR      | (121) | HONORARER            | (4)  | AFSPADSERING OG FLEX      | (3)  |
| STATISTIK          | (18) | FASTLØNNEDE         | (65)  | PERSONALEGODER       | (69) | B-INDKOMST                | (4)  |
| DIVERSE SKAT       | (7)  | TRÆK I NETTOLØN     | (4)   | DIS-INDKOMST         | (19) |                           |      |

Under "Mine lønarter" finder man de lønarter, der er brugt på virksomheden og under "Alle lønarter" kan man søge blandt alle lønarter.

| Alle lønarter | Mine lønarter |
|---------------|---------------|
|---------------|---------------|

Man kan nemt finde en lønart ved at anvende søgefeltet, hvor man både kan søge på tekst eller på et nummer, hvis man kender hele eller dele af lønartsnummeret. Hvis man fx skal bruge en lønart til fri bil, kan man bare skrive "fri bil" i søgefeltet.

| vi bliver glade, har du finger                         | ↓                                                                                 |                                                                                                    |   |               |        |                                                             |                                                                                   |                              |         |              |           |                     |           |                       |
|--------------------------------------------------------|-----------------------------------------------------------------------------------|----------------------------------------------------------------------------------------------------|---|---------------|--------|-------------------------------------------------------------|-----------------------------------------------------------------------------------|------------------------------|---------|--------------|-----------|---------------------|-----------|-----------------------|
| Mit ProLøn                                             | Q fri bil                                                                         |                                                                                                    | × | Gå til lønart |        |                                                             |                                                                                   | >                            | MEDARE  | BEJDERTYPE   |           |                     | Nulstil a | Ue filtre             |
| Beskeder 2                                             |                                                                                   |                                                                                                    |   |               |        |                                                             |                                                                                   |                              |         |              |           |                     |           |                       |
| Dokumenter                                             | Kategor                                                                           | ier                                                                                                    |   |               |        |                                                             |                                                                                   |                              |         |              |           |                     |           | ~                     |
|                                                        |                                                                                   |                                                                                                    |   |               |        |                                                             |                                                                                   |                              |         |              |           | Alle lønarter       | Mine løn  | arter                 |
| Indberet løn                                           | Lønarter                                                                          |                                                                                                    |   |               |        |                                                             |                                                                                   |                              |         |              |           |                     |           |                       |
| Vis løn                                                |                                                                                   |                                                                                                    |   |               | Side 1 | af 1 🕨                                                      |                                                                                   |                              |         |              |           |                     |           |                       |
|                                                        |                                                                                   |                                                                                                    |   |               |        |                                                             |                                                                                   | Nulstil                      |         |              |           |                     |           |                       |
| Bestil løn                                             | Lønart 🔷 Std 🗢                                                                    |                                                                                                    |   |               |        | Tillæg<br>fradrag ≎                                         |                                                                                   | Slet 🖨<br>Auto               | skat \$ | A-indkomst 🖨 | beret. \$ | pensions-<br>giv.   |           |                       |
| Bestil løn<br>Medarbejder                              | Lønart 🔭 Std 🗢<br>2210                                                            | FRI BIL (EJ FB)                                                                                               |   |               | ٠      | Tillæg<br>fradrag ≎<br>Tillæg                               | Sats 🗢<br>0,00                                                                    | Slet \$<br>Auto              | skat +  | A-indkomst 🗘 | beret.    | Pensions-<br>giv. ◆ | ATP \$    | >                     |
| Bestil løn<br>Medarbejder                              | Lenart * Std \$<br>2210<br>2211                                                   | E Lenartstekst<br>FRI BIL (EJ FB)<br>REG. FRI BIL (EJ FB)                                                     |   |               | ٠      | Tillæg<br>fradrag<br>Tillæg<br>Tillæg                       | Sats 🗢<br>0,00<br>0,00                                                            | Slet<br>Auto<br>SLET         | skat ÷  | A-indkomst 🕈 | beret.    | Pensions-<br>giv.   | ATP 🗢     | ><br>>                |
| Bestil Ion<br>Medarbejder<br>Firma                     | Lenart ^         Std ÷           2210         2211           2215         2215    | Enartstekst       FRI BIL (Ej FB)       REG. FRI BIL (Ej FB)       FRI BIL                                    |   |               | ÷      | Tillæg<br>fradrag ÷<br>Tillæg<br>Tillæg<br>Tillæg           | Sats ©<br>0,00<br>0,00<br>0,00                                                    | Slet<br>Auto<br>SLET         | skat ÷  | A-indkomst 🗢 | beret.    | Pensions-<br>giv.   | ATP \$    | ><br>><br>>           |
| Bestil len<br>Medarbejder<br>Firma<br>Firmaoplysninger | Lonart         Std           2210            2211            2215            2216 | <ul> <li>Lenartstekst</li> <li>FRI BIL (EJ FB)</li> <li>REG. FRI BIL (EJ FB)</li> <li>REG. FRI BIL</li> </ul> |   |               | •      | Tillæg<br>fradrag ↔<br>Tillæg<br>Tillæg<br>Tillæg<br>Tillæg | Sats ⇒           0,00           0,00           0,00           0,00           0,00 | Slet<br>Auto<br>SLET<br>SLET | skat •  | A-indkomst 🗢 | beret.    | Pensions:<br>giv.   | ATP \$    | ><br>><br>><br>><br>> |

Lønartskartoteket indeholder mange ledige lønarter. En ledig lønart er en lønart, der ikke er navngivet endnu. Hvis man vælger en af dem, vil man kunne lave sin egen med en valgfri tekst.

Inden for de enkelte grupper vises kun én ledig lønart ad gangen. Når man har taget en af de ledige i brug, vil den næste ledige lønart vise sig på oversigten.

Hvis du er i tvivl om, hvilken lønart du skal anvende, er du velkommen til at kontakte ProLøns support på 8710 1930.

## Lønart – Vedligeholdelse

#### Der er to typer lønarter:

|                  | < Lønar      | : - Vedligeholdelse      | •                                            | Gem |
|------------------|--------------|--------------------------|----------------------------------------------|-----|
| 🚨 Mit ProLøn     | Oplysninger  |                          | Tillæg                                       |     |
|                  | Nummer       | 1002                     | AM-bidrag                                    | ~   |
| 🖂 Beskeder 🛛 😢   | Tekst        | TIMER                    | A-indkomst                                   | ~   |
| 🗁 Dokumenter     | Sats         | 0,00                     | Ferieber. løn                                | ~   |
|                  |              |                          | Pens.givende løn                             | ~   |
| Indberet løn     | Nulstil      | 1 Nulstil Antal og Beløb | ATP                                          | ~   |
| -                | Min. antal * | -300                     | Vedligeholdelsesservice                      |     |
| Vis løn          | Max. antal * | 300                      | Vedligeholdes lønarten af ProLøn?            | 0   |
| L↑ Bestil løn    |              |                          | Tidskode                                     | 0   |
|                  | Min. sats *  | 0                        | Beskrivelse af lønart                        |     |
| 😫 Medarbejder    | Max. sats *  | 500                      | Her kommer en beskrivelse i en senere versio | n   |
| 🗘 Firma          | Min. beløb * | ٥                        |                                              |     |
| Firmaoplysninger | Max. beløb * | 0                        |                                              |     |

#### Standard-lønarter

Standard-lønarter er lønarter, ProLøn har defineret til udvalgte brancher. På disse kan man ændre nulstillingskode, og interval for antal, sats og beløb. I feltet "Standard" står der **Std**.

#### Valgfrie lønarter

Der er mulighed for at ændre tekst, sats og om lønarten skal nulstilles/slettes. Derudover er der også mulighed for at indlægge intervaller på hvilke tal, der må indtastes på den enkelte lønart.

Hvis der er et "flueben" ud for Bruttoskat, A-indkomst, Ferieberettet løn, Pensionsgivende løn eller ATP betyder det, at lønarten indgår i beregningen for den enkelte kategori, man kan ikke ændre i denne opsætning.

Der er mulighed for at bestemme, hvad der skal ske med en løntransaktion efter en lønkørsel. I nulstil kan der vælges:

# Nulstillingskoder:

|                                        | Løntransaktionen er uforandret og gemmes fra gang til gang.       |
|----------------------------------------|-------------------------------------------------------------------|
| 0 – Ingen                              |                                                                   |
|                                        | Løntransaktionen er ændret til nul i både antal og beløb.         |
| 1 – Nulstil Antal og Beløb             |                                                                   |
|                                        | Løntransaktionen er slettet                                       |
| 2 - Slettes                            |                                                                   |
|                                        | Løntransaktionen bliver nulstillet i alle tre felter, men         |
| 3 – Nulstil Antal, Sats og Beløb       | løntransaktionen er stadig til rådighed på medarbejderen.         |
|                                        | Som kode 0. Benyttes i forbindelse med import af data fra         |
| 4 – Ingen, Sum antal, Auto Sats        | Externt system. Med kode 4 vil import af data opdatere denne      |
|                                        | linje i stedet for at danne en ny linje.                          |
|                                        | Som kode 1, benyttes i forbindelse med import af data fra         |
| 5 – Nulstil Antal og Beløb, Sum antal, | Externt system. Med kode 5 vil import af data opdatere denne      |
| Auto Sats                              | linje, i stedet for at danne en ny linje.                         |
|                                        | Som kode 0, benyttes i forbindelse med import af data fra         |
| 6 – Ingen, Max 1 Løntransaktion        | Externt system, men danner ikke en ny linje, hvis lønarten        |
|                                        | eksisterer i forvejen.                                            |
|                                        | Som kode 1, benyttes i forbindelse med import af data fra         |
| 7 – Nulstil Antal og Beløb, Max 1      | Externt system. Indlæses flere ens lønarter, bliver de samlet til |
| Løntransaktion                         | en linje.                                                         |
|                                        | Som kode 1, benyttes i forbindelse med import af data fra         |
| 8 – Nulstil Antal og Beløb, Auto Sats  | Externt system. Denne beholder satsen.                            |

## Lønartsrelationer

| r der er oprettet nye lønartsrelation<br>edarbejdere. | er, så skal alle lønlinjer for alle medarbejderne g | genberegnes. Tryk på 'Genberegn løn' for lave en genber | egning. Bemærk det kan tage lidt tid, hvis der er mange |
|-------------------------------------------------------|-----------------------------------------------------|---------------------------------------------------------|---------------------------------------------------------|
| iivende lønart                                        | Modtagende lønart                                   | Beregningsfaktor                                        |                                                         |
|                                                       |                                                     | 1,00000                                                 | Dpret ny                                                |
| Sivende lønart 🔶 Lønart beskrive                      | lse 🗘 Modtagende lønar                              | t 🗢 Lønart beskrivelse                                  | Beregningsfaktor                                        |

Lønartsrelationer kan bruges til at reducere arbejdet med lønindberetning hvor en transaktion på en specifik lønart altid/ofte danner grundlag for løntransaktioner på en anden lønart.

#### **Eksempel:**

Medarbejdere med mere end 1 års anciennitet skal udover normal timeløn på kr. 175,00, have et anciennitetstillæg på kr. 5,00 for alle normaltimer og et ekstra specialtillæg på kr. 1,00 for halvdelen af normaltimerne.

#### Lønarter:

1001, normalt timeløn 2601, anciennitetstillæg (nulstillingskode=1) 2602, specialtillæg (nulstillingskode=1)

#### Lønartsrelationer:

Givende lønart: 1001, Modtagende lønart: 2601, Beregningsfaktor: 1,00000 Givende lønart: 1001, Modtagende lønart: 2602, Beregningsfaktor: 0,50000

Medarbejder 4711 / Ole har været ansat i 2 år og er berettiget til både anciennitetstillæg og specialtillæg Medarbejder 4712 / Kurt er nyansat og skal ikke have tillæg

På medarbejder 4711 / Ole registreres transaktioner for én 14-dages-lønperiode:

| <u>Arbnr.</u> | Lønart | Antal | Sats   |
|---------------|--------|-------|--------|
|               |        |       |        |
| 4711          | 1001   | 74,00 | 175,00 |
| 4711          | 2601   | 00,00 | 5,00   |
| 4711          | 2602   | 00,00 | 1,00   |

På medarbejder 4712 / Kurt registreres transaktion for én 14-dages-lønperiode:

| Arbnr. | Lønart | Antal | Sats   |
|--------|--------|-------|--------|
| 4712   | 1001   | 74,00 | 175,00 |

Lønartsrelationerne bevirker efterfølgende, at der pr. automatik dannes tillæg så transaktionerne til lønberegning ser ud som følger:

| Arbnr | Lønart | Antal | Sats   |
|-------|--------|-------|--------|
| 4711  | 1001   | 74,00 | 175,00 |
| 4711  | 2601   | 74,00 | 5,00   |
| 4711  | 2602   | 37,00 | 1,00   |
| 4712  | 1001   | 74,00 | 175,00 |

(Satserne kan naturligvis også være registreret på lønartskartoteket).

#### Bemærk følgende:

Modtagende løntransaktion skal være oprettet på den/de medarbejdere, der er omfattet.

# **Profiler:**

|                  | < Opret profil         |                              | Gem |
|------------------|------------------------|------------------------------|-----|
| 🚨 Mit ProLøn     | Profiloplysninger      |                              |     |
|                  | Туре                   | Firma                        |     |
| 🖂 Beskeder       | Profilnummer *         | Indtast profil-ID            |     |
|                  | Tekst                  | Indtast profiltekst          |     |
| Dokamenter       | Medarbejdertype        | 0 Vælg en medarbejdertype    |     |
| 📑 Indberet løn   | Afdeling               | 0 Ingen valgt                |     |
| 🗐 Vis løn        | Kontaktoplysninger     |                              |     |
|                  | e-Boks                 | N                            |     |
| ↓† Bestil løn    | Ferie, pension mm.     |                              |     |
| S. Medarbeider   | Atpkode                | Indtast Atpkode              |     |
| -                | Feriekode              | 0 FERIE MED LØN              |     |
| 🔅 Firma          | SH-kode                | 0 INGEN SH-OPSPARING         |     |
| Firmaoplysninger | AM-pension             | 0 Ingen valgt                |     |
| Lønarter         | Kode for beskæftigelse | 0 Almindelige lønmodtagere   |     |
| Profiler         | Arbejdssted            |                              |     |
| Afdelinger       | Produktionsenheds nr   | Indtast produktionsenheds nr |     |
| Deadliner        | Statistik              |                              |     |
| Lieadiintes      | Ansættelsestype        | 0 Vingen valgt               |     |

Profiler er en skabelon til en medarbejdertype. ProLøn laver standard-profiler til udvalgte brancher, men man har også mulighed for at definere sine egne profiler.

De profiler der er oprettet som standard, kan ikke ændres.

Profiler kan benyttes i forbindelse med oprettelse af en ny medarbejder, hvor man kan sætte standardkoder til f.eks. feriekode, atp, statistik osv.

Man kan med fordel oprette profiler på elever, funktionærer og timelønnede. Ved brug af en profil sikrer man, at medarbejderne bliver oprettet ens.

Derudover kan man oprette et antal lønarter, der skal danne løntransaktioner for den nyoprettede medarbejder eller tilføjes på en allerede oprettet medarbejder i løntransaktioner.

# Profil oversigt

| Standar   | d profiler                   |
|-----------|------------------------------|
| Profil-ID | <ul> <li>Tekst</li> </ul>    |
| BL        | BAGER LÆRLING                |
| ХВВ       | D.E. BRØDBAGER               |
| XBO18     | D.E. BLITIK OVER 18 ÅR       |
| XBOID     |                              |
| XBU18     | D.E. BUTIK UNDER 18 AR       |
| XFT       | D.E. FAGLÆRTE/TILLÆRTE       |
| XL1       | D.E. 1. ÅRS LÆRLING          |
| XL2       | D.E. 2. ÅRS LÆRLING          |
| XL3       | D.E. 3. ÅRS LÆRLING          |
| XLA       |                              |
| AL4       | D.E. 4. AND DERLING          |
| XNU       | D.E. VOKSEN LÆRLING          |
| ХРК       | D.E. UFAGLÆRT OVER 18 ÅR     |
| XRU18     | D.E. UNGARBEJDER UNDER 18 ÅR |

Ved klik på "Profil" på den enkelte linje ved standard, kan man se hvilke koder og lønarter, der er tilknyttet denne profil.

Ved klik på "Profil" på den enkelte linje ved firma, kan man se og vedligeholde en profil, med de koder beskrivelse og lønarter, man har brug for.

| ønart | Tekst     | Sats |   |
|-------|-----------|------|---|
| 20    | MÅNEDSLØN | 0,00 | ĺ |
| 2604  | LEDIG     | 0,00 | Ũ |
| 2605  | LEDIG     | 0,00 | ٥ |
| 2606  | LEDIG     | 0,00 | t |
| 2607  | LEDIG     | 0,00 | ĺ |

# Profil vedligeholdelse

Ved klik på "skraldespanden" ud for en lønart, sletter man denne i profilen, og der vil fremover ikke blive dannet en linje med denne lønart ved oprettelse af en ny medarbejder eller ved indsættelse af lønarter i løntransaktioner.

Vil man tilføje en lønart til profilen, indtastes lønarten i feltet og klik på "Tilføj lønart"

Husk at gemme evt. ændringer.

|              | Afdelinger     Addingsnummer     Navn     KONTOR     PRODUKTION |            |   | pret ny |
|--------------|-----------------------------------------------------------------|------------|---|---------|
| 💄 Mit ProLøn | Afdelingsnummer 📩                                               | Navn       | • |         |
|              | 1                                                               | KONTOR     | C | Ŵ       |
| 🖂 Beskeder 📀 | 2                                                               | PRODUKTION | C | Û       |
| Cokumenter   |                                                                 |            |   |         |

# Afdelinger

Man har mulighed for at påføre de enkelte medarbejdere en afdeling, som skal være oprettet i afdelingskartoteket. Hvis man har oprettet afdelinger, skal alle medarbejdere påføres en afdeling, også selvom der kun er oprettet én afdeling.

Hvis man ønske et afdelingsopdelt konteringsbilag. skal man kontakte ProLøn, som herefter laver opsætningen.

# Deadlines

| Deac              | llines      |                         |              |            | Udskriv |
|-------------------|-------------|-------------------------|--------------|------------|---------|
| Medarbejdertype 🗘 | Periodenr 🗢 | Omføtter perioden 🗢     | Disp. dato 🗢 | Deadline 🗘 | ±       |
| 14-dages-løn      | 05-2018     | 05-02-2018 - 18-02-2018 | 22-02-2018   | 20-02-2018 |         |
| Månedsløn bagud   | 06-2018     | FEBRUAR 2018            | 28-02-2018   | 22-02-2018 |         |
| 14-dages-løn      | 07-2018     | 19-02-2018 - 04-03-2018 | 08-03-2018   | 06-03-2018 |         |
| 14-dages-løn      | 08-2018     | 05-03-2018 - 18-03-2018 | 22-03-2018   | 20-03-2018 |         |
| Månedsløn bagud   | 09-2018     | MARTS 2018              | 28-03-2018   | 22-03-2018 |         |
| 14-dages-løn      | 10-2018     | 19-03-2018 - 01-04-2018 | 05-04-2018   | 03-04-2018 |         |
| 14-dages-løn      | 11-2018     | 02-04-2018 - 15-04-2018 | 19-04-2018   | 17-04-2018 |         |
| Månedsløn bagud   | 12-2018     | APRIL 2018              | 30-04-2018   | 23-04-2018 | 1       |
| 14-dages-løn      | 13-2018     | 16-04-2018 - 29-04-2018 | 03-05-2018   | 01-05-2018 |         |
| 14-dages-løn      | 14-2018     | 30-04-2018 - 13-05-2018 | 17-05-2018   | 15-05-2018 |         |

Under "Deadlines" fremgår det, hvornår ProLøn forventer, at der skal foretages en lønudbetaling for firmaet.

Der bliver kun vist de deadlines, der er fra dags dato og frem. Det vil ikke fremgå af denne oversigt, hvis man har glemt en deadline.

Der er mulighed for at udskrive eller overføre deadlines til en personlig kalender.

Klikker man på den "lille bakke med pilen/download" til højre i den blå bjælke, overføres alle deadlines. Klikker man ud for den enkelte deadline, er det kun den, der overføres.

# Konteringsbilag

Man har her mulighed for at påføre egne finanskonti, dette gøres ved at klikke på "Ny" ud for den linje man ønsker at påføre et "Firma Konto nr.".

| -          | PROLØN<br>vi bliver glade, hår du ringer | 🌣 Kor           | nterings                            | bil      | ag ove         | rsi  | gt      |          |                     |                 |              |              |    |             |             |
|------------|------------------------------------------|-----------------|-------------------------------------|----------|----------------|------|---------|----------|---------------------|-----------------|--------------|--------------|----|-------------|-------------|
| 2          | Mit ProLøn                               | Vælg kontoplanv | ersion 3 - Valgt                    |          |                |      |         |          |                     |                 |              |              |    | Gem som sta | indard      |
|            | Beskeder 2                               | Q Søg på teks   | t, linjenr, kontonr, lø             | nart, al | fdnr.          |      |         |          | ×                   |                 |              |              |    | Nulstil     | alle filtre |
| -          | Dokumenter                               | Linjenr.        | <ul> <li>ProLøn Kontonr.</li> </ul> | ٥        | Firma Kontonr. | \$ A | fdnr. 🗘 | Lønart 🗢 | Tekst               | Ændring Tilladt | Ændre Afdnr. | Ændre Lønart | Ny | Rediger     | Slet        |
|            |                                          | 3111000         |                                     |          |                |      |         |          | ******              |                 |              |              |    |             |             |
|            | Indberet løn                             | 3112000         |                                     |          |                |      |         |          | ***LØNDELE********  |                 |              |              |    |             |             |
|            | Vis løn                                  | 3114000         |                                     |          |                |      |         |          | A-INDKOMST: AI      |                 |              |              |    |             |             |
|            |                                          | 3115000         |                                     |          |                |      |         |          | BRUTTOSKATTEPL.     |                 |              |              |    |             |             |
| <b>↓</b> ↑ | Bestil løn                               | 3115500         |                                     |          |                |      |         |          | /AM-BI-PL.: BS      |                 |              |              |    |             |             |
|            |                                          | 3116000         |                                     |          |                |      |         |          | FERIEBERETTIGET: FB |                 |              |              |    |             |             |
| 22         | Medarbejder                              | 3117000         | 11500                               |          |                |      |         |          | AI:JA BS:JA FB:JA   | Ja              | Ja           | Ja           | Ny |             |             |
| ¢          | Firma                                    | 3118000         | 12000                               |          |                |      |         |          | AI:JA BS:JA FB:NEJ  | Ja              | Ja           | Ja           | Ny |             |             |
|            | Firmaoplysninger                         | 3119000         | 12500                               |          |                |      |         |          | AI:JA BS:NEJ FB:JA  | Ja              | Ja           | Ja           | Ny |             |             |
|            |                                          | 3120000         | 13000                               |          |                |      |         |          | AI:JA BS:NEJ FB:NEJ | Ja              | Ja           | Ja           | Ny |             |             |
|            | Lønarter                                 | 3120500         | 13250                               |          |                |      |         |          | ALDERSFORSIKFIRMA   | Ja              | Ja           | Ja           | Ny |             |             |
|            | Profiler                                 | 2121000         | 12500                               |          |                |      |         |          |                     | 10              | 12           | 12           |    |             |             |

Når man har påført egne finanskonti, har man mulighed for at få tilsendt en CSV fil efter hver lønkørsel, som kan indlæses i virksomhedens bogføringssystem. Ønskes en CSV fil, skal ProLøn kontaktes.

#### Diverse søgninger

| Vælg kontopla      | inversio  | on 4 - Valgt                 |       | ~                 |   |           |          |          |                    |                 |                 | •  | em som sta | ndard       |
|--------------------|-----------|------------------------------|-------|-------------------|---|-----------|----------|----------|--------------------|-----------------|-----------------|----|------------|-------------|
| <b>Q</b> Søg på te | ekst, lin | jen <mark>r, kontonr,</mark> | lønar | t, afdnr.         |   |           |          | $\times$ |                    |                 |                 |    | Nulstil    | alle filtre |
| Linjenr.           | ÷         | ProLøn<br>Kontonr.<br>div>   | •     | Firma<br>Kontonr. | ¢ | Afdnr. \$ | Lønart 🗘 | Tekst    | Ændring<br>Tilladt | Ændre<br>Afdnr. | Ændre<br>Lønart | Ny | Rediger    | Slet        |

Under "Vælg kontoplanversion" har man mulighed for at vælge en anden version af sit bogføringsbilag, der findes fire forskellige varianter.

I feltet med "forstørrelsesglas" kan man søge efter en tekst, linje nr., Konto-nr., lønart og afdeling.

I den blå linje har man mulighed for at filtrere på linje-nr., ProLøn Konto-nr., Firma Konto-nr., Afd.nr. og Lønart.

# Matrix

| ¢                       | Firmamatrix                                                                                                    | •                 |                 | -                    | Copre                         | et ny |
|-------------------------|----------------------------------------------------------------------------------------------------|-------------------|-----------------|----------------------|-------------------------------|-------|
| Firma<br>filen<br>kan d | amatricer bruges når man ønsker at importere medarbejdere via CSV filer. Aktiver en matrix for at tillade import fra fil. Den aktive matr<br>skal indeholde. En matrix skal indeholde medarbejdernummer. Med en matrix aktiveret, er de indeholdte felter låste i redigering af m<br>gså danne grundlag for valg af felter ved eksport af medarbejder til CSV. | ix best<br>edarbe | temm<br>ejder : | er hvilke<br>stamdat | e felter, som<br>a. Matricerr | ne    |
| Nr 📤                    | Navn 🗢                                                                                                    | Aktiv             | ÷               |                      |                               |       |
| 1                       | test                                                                                                    |                   |                 | ۲                    | Aktiver                       | >     |
|                         |                                                                                                    |                   |                 |                      |                               |       |

# Klik på "opret ny".

| < Opret      | firmamatrix   |                    |              | Gen   |
|--------------|---------------|--------------------|--------------|-------|
| Nr<br>Navn * |               | Ny<br>Indtast navn |              |       |
| Feltnr.      | Feltnavn      |                    | Eksempel     | Aktiv |
| 1            | MedarbejderNr |                    | 1234         |       |
| 2            | Profil        |                    | SSVEND       |       |
| 3            | Fornavn       |                    | Hans         |       |
| 4            | Efternavn     |                    | Andersen     | 0     |
| 5            | Adresse       |                    | Tronholmen 3 | 0     |
| 6            | Adresse2      |                    | Randers      | 0     |

#### Angiv navn på matrix (valgfrit)

Marker de felter man ønsker at indlæse og klik på "Gem"

Klik på "Aktiv", herefter kan man indlæse sine medarbejdere. Hvis man klikker på "øjet" kan man se de valgte felter, for den enkelte matrix.

# Min adgang:

#### Skift kodeord

| Mit ProLøn          | Mine adgangsoplysninger |                               | Krav til kodeord                                                                              |
|---------------------|-------------------------|-------------------------------|-----------------------------------------------------------------------------------------------|
|                     | Brugernavn              | 8990                          | <ul> <li>Koden skal være mindst 8 tegn langt.</li> <li>Koden skal være max 20 tegn</li> </ul> |
| Beskeder 🛛 💈        | Nuværende kodeord       | Indtast nuværende kodeord     | Koden skal indeholde 2 af følgende 3 grupper af tegn:     Bogstaver     Tal                   |
| Dokumenter          | Nyt kodeord             | Indtast nyt kodeord           | - Tegn (, . + - ' / % ( ): @ _ & ? ~)                                                         |
| Indberet løn        | Bekræft nyt kodeord     | Gentag nyt kodeord            |                                                                                               |
| Vis løn             |                         | Ge<br>Demofirmaer kan ikke sk | iem ny kode<br>kifte kodeord                                                                  |
| Bestil løn          |                         |                               |                                                                                               |
| Medarbejder         |                         |                               |                                                                                               |
| Firma               |                         |                               |                                                                                               |
| Min adgang          |                         |                               |                                                                                               |
| Administratoradgang |                         |                               |                                                                                               |
| Eksterne brugere    |                         |                               |                                                                                               |
|                     |                         |                               |                                                                                               |

Man har her mulighed for at skifte kodeord. Koden skal være mindst 8 tegn langt. Koden må max være 20 tegn og den skal indeholde 2 af følgende 3 grupper af tegn:

- Bogstaver
- Tal
- Tegn (,.+-'/%():@\_&?=)

# ProArkiv (gammelt design)

Læs meget mere om ProArkiv i håndbogen "ProArkiv"

# Hjælp:

### Vejledninger

Her finder du hjælp til blandt andet Offentlige satser, g-dage, hvornår skal du som arbejdsgiver varsle lønmodtagerens ferie og mange andre nyttige ting.

#### Videovejledninger

Her finder du korte video sekvenser, der viser, hvordan du f.eks. skifter e-mail på virksomheden, opretter medarbejdere og mange andre nyttige ting.

#### Håndbøger

Her finder du div. håndbøger.